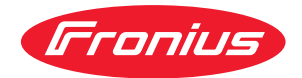

# Operating Instructions

Fronius Smart Meter TS 5kA-3

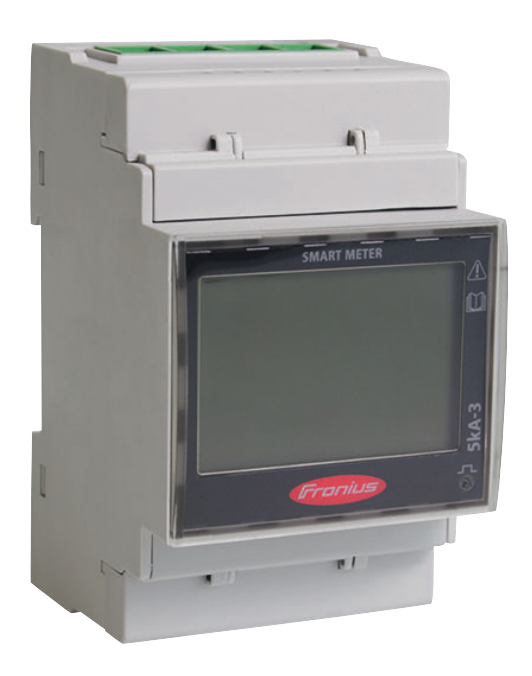

PT-BR | Manual de instruções

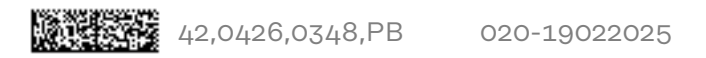

## Índice

#### Diretrizes de segurança

| Diretrizes de segurança.       7         Explicação do aviso de segurança.       7         Convenções de exibição.       7         Informações gerais.       7         Pessoal qualificado.       8         Pessoal qualificado.       9         Segurança de dados.       9         Segurança de dados.       9         Informações gerais       13         Fronius Smart Meter TS 5KA-3.       13         Descrição do dispositivo       13         Informações no equipamento.       13         Utilização prevista       14         Escopo de fornecimento.       15         Pacicionamento.       15         Precisão de medição       17         Instalação       19         Lista de verificação da instalação.       19         Lista de verificação da instalação.       19         Cabeamento.       20         Conectar os transformador de corrente.       24         Consectar os transformador de da dos símbolos.       26         Conectar os condutor de comunicação do símbolos.       26         Conectar os transformador de corrente.       24         Transformadores de tensão apropriados.       26         Conectar os condutor de comunicação do símbolos.                                                                                                    | Diretrizes de segurança                                                         | 5   |
|----------------------------------------------------------------------------------------------------|---------------------------------------------------------------------------------|-----|
| Explicação de avisos de segurança.       7         Convenções de exibição.       7         Informações gerais.       7         Condições ambientais.       8         Pessoal qualificado.       8         Direito autorais.       9         Segurança de dados.       9         Informações gerais       11         Fronius Smart Meter TS 5KA-3.       13         Descrição do dispositivo       13         Informações peraista       14         Escopo de fornecimento.       15         Procisão de medição       15         Precisão de medição       15         Instalação       19         Lista de verificação da instalação.       19         Montagem.       20         Circuito de proteção       20         Cabeamento do fornecimento de energia auxiliar.       20         Cabeamento de transformador de corrente.       21         Critérios de seleção para o transformador de corrente.       25         Conectar os transformadores de corrente.       25         Conectar os transformadores de corrente.       26         Conectar a resistência final.       26         Resistências finais.       26         Montar revestimento de conexão.       2                                                                                                    | Diretrizes de segurança                                                         | 7   |
| Convenções de exibição       7         Informações gerais       7         Condições ambienteis       8         Pessoal qualificado.       9         Segurança de dados.       9         Segurança de dados.       9         Informações gerais       13         Fronius Smart Meter TS 5kA-3.       13         Descrição do dispositivo       13         Informações no equipamento.       14         Escopo de fornecimento.       15         Precisão de medição.       15         Instalação       19         Montagem.       20         Circuito de proteção       20         Circuito de proteção       20         Cabeamento do fornecimento de energia auxiliar.       20         Cabeamento do fornecimento de corrente.       21         Critérios de seleção para o transformadore de corrente.       23         Conectar os transformadores de corrente.       24         Transformadores de tensão apropriados.       25         Consectar os transformadores de corrente.       24         Montagram.       26         Contexto de seleção para o transformadores de corrente.       25         Consectar os transformadores de corrente.       25         Conectar a r                                                                                                    | Explicação dos avisos de segurança                                              | 7   |
| Informações gerais.       7         Condições ambientais.       8         Pessoal qualificado.       9         Direito autoris.       9         Segurança de dados.       9         Informações gerais       11         Fronius Smart Meter TS 5kA-3.       13         Descrição do dispositivo.       13         Informações peruista.       14         Escopo de fornecimento.       15         Posicionamento.       15         Prosicionamento.       15         Instalação.       19         Lista de verificação da instalação.       19         Montagem.       20         Circuito de proteção.       20         Cabeamento do fornecimento de energía auxiliar.       20         Cabeamento de fornecimento de corrente.       21         Critérios de seleção para o transformadore de corrente.       24         Transformadores de tensão apropriados.       25         Conectar os transformadores de cormente.       25         Conectar os transformadores de corrente.       25         Conectar os transformadores de corrente.       26         Conectar os transformadores de corrente.       25         Conectar os transformadores de corrente.       26 <t< td=""><td>Convenções de exibição</td><td>7</td></t<>                                                                                                    | Convenções de exibição                                                          | 7   |
| Condições ambientais.       8         Pessoal qualificado.       8         Direito autorais.       9         Segurança de dados.       9         Segurança de dados.       9         Segurança de dados.       9         Segurança de dados.       9         Segurança de dados.       9         Segurança de dados.       9         Segurança de dados.       9         Informações gerais       13         Informações no equipamento.       13         Utilização prevista       14         Escopo de fornecimento.       15         Posicionamento.       15         Precisão de medição.       17         Instalação       19         Lista de verificação da instalação.       19         Montagem.       20         Cabeamento.       20         Cabeamento.       20         Cabeamento.       20         Cabearier o condutor de cominação de dados no inversor.       25         Resistências finais.       26         Conectar o transformadores de corrente.       26         Conectar o condutor de comunicação do símbolos.       26         Conectar a resistências finai.       26         Res                                                                                                    | Informações gerais                                                              | 7   |
| Pessoal qualificado.       8         Direito autorais.       9         Segurança de dados.       9         Informações gerais       11         Fronius Smart Meter TS 5kA-3.       13         Descrição do dispositivo.       13         Utilizaçõe prevista.       14         Escopo de fornecimento.       15         Precisão de medição.       15         Precisão de medição.       17         Instalação.       19         Lista de verificação da instalação.       19         Montagem.       20         Cincuito de proteção.       20         Cabeamento do fornecimento de energia auxiliar.       20         Cabeamento do fornecimento de energia auxiliar.       20         Cabeamento.       21         Critérios de seleção para o transformadore de corrente.       23         Conectar o stransformadores de corrente.       24         Transformadores de tensão apropriados.       25         Conectar o condutor de comunicação dos símboles.       26         Conectar a resistências finais.       26         Montar revestimento de conexão.       28         Sistema com diversos medidores - explicação dos símboles.       28         Sistema com diversos medidores - eronius SnapINverter.                                                                                                    | Condições ambientais                                                            | 8   |
| Direito autorais       9         Segurança de dados       9         Informações gerais       11         Fronius Smart Meter TS 5kA-3       13         Descrição do dispositivo       13         Informações no equipamento       13         Utilização prevista       14         Escopo de fornecimento       15         Posicionamento       15         Precisão de medição       15         Instalação       19         Lista de verificação da instalação       19         Vista de verificação da instalação       19         Circuito de proteção       20         Cabeamento do fornecimento de energia auxiliar       20         Cabeamento       21         Critérios de seleção para o transformador de corrente       23         Conectar o condutor de comunicação de dados no inversor.       25         Cencetar o condutor de comunicação de símbolos.       26         Conectar o condutor de conexão.       28         Sistema com diversos medidores - explicação dos símbolos.       26         Resistências final.       26         Participantes Modbus - Fronius SnapINverter       29         Sistema com diversos medidores - inversor Fronius GEN24       30         Menu - variáveis medidaes<                                                                                                    | Pessoal qualificado                                                             | 8   |
| Segurança de dados.       9         Informações gerais       11         Fronius Smart Meter TS 5kA-3.       13         Descrição do dispositivo.       13         Informações no equipamento.       13         Utilização prevista       14         Escopo de fornecimento.       15         Posicionamento.       15         Precisão de medição       15         Instalação.       19         Lista de verificação da instalação.       19         Montagem       20         Circuito de proteção       20         Cabeamento do fornecimento de energia auxiliar.       20         Cabeamento do fornecimento de energia auxiliar.       20         Cabeamento.       21         Criterios de seleção para o transformador de corrente.       23         Conectar os transformadores de tensioa propriados.       25         Conectar a resistência final.       26         Resistências finais.       26         Resistências finais.       26         Montar revestimento de conexão.       28         Sistema com diversos medidores - Fronius SnapINverter.       29         Sistema com diversos medidores - Fronius SnapINverter.       29         Sistema com diversos medidores - Fronius SnapINverter.                                                                                                    | Direito autorais                                                                | 9   |
| Informações gerais       11         Fronius Smart Meter TS 5kA-3.       13         Descrição do dispositivo.       13         Informações no equipamento.       13         Utilização prevista       14         Escopo de fornecimento.       15         Posicionamento.       15         Precisão de medição.       15         Instalação       19         Lista de verificação da instalação.       19         Lista de verificação da instalação.       20         Circuito de proteção       20         Cabeamento do fornecimento de energia auxiliar.       20         Cabeamento.       23         Conctar os transformadores de corrente.       24         Transformadores de tensão apropriados.       25         Conectar o condutor de comunicação de ados no inversor.       25         Conectar o condutor de comexão.       26         Resistores de terminação - explicação dos simbolos.       26         Conectar o a condutor de conexão.       28         Sistema com diversos medidores - explicação dos simbolos.       28         Participantes Modbus - Fronius SnapINverter.       29         Sistema com diversos medidores - inversor Fronius GEN24.       30         Menu - veriáveis medidas       32                                                                                                    | Segurança de dados                                                              | 9   |
| Fronius Smart Meter TS 5kA-3.       13         Descrição do dispositivo       13         Informações no equipamento.       13         Utilização prevista.       14         Escopo de fornecimento.       15         Posicionamento.       15         Instalação       17         Instalação       19         Lista de verificação da instalação.       19         Notagem.       20         Circuíto de proteção.       20         Cabeamento do fornecimento de energia auxiliar.       20         Cabeamento do fornecimento de corrente.       21         Critérios de seleção para o transformador de corrente.       22         Conectar os transformadores de corrente.       23         Conectar os conductor de comunicação de dados no inversor.       25         Conectar o conductor de comunicação de simbolos.       26         Conectar os medidores - explicação dos simbolos.       28         Sistema com diversos medidores - explicação dos simbolos.       28         Sistema com diversos medidores - inversor Fronius SnapINverter.       29         Participantes Modbus - Fronius GPN24.       30         Menu - variáveis medidores - inversor Fronius GEN24.       31         Menu de configuraráo e estrutura e parâmetros.       35                                                                                      | Informações gerais                                                              | 11  |
| Descrição do dispositivo       13         Informações no equipamento.       13         Utilização prevista       14         Escopo de fornecimento.       15         Posicionamento.       15         Precisão de medição.       15         Instalação       17         Instalação       19         Lista de verificação da instalação.       19         Montagem.       20         Circuito de proteção.       20         Cabeamento do fornecimento de energia auxiliar.       20         Cabeamento de tensão propriados.       25         Concetar os transformadores de corrente.       24         Transformadores de tensão propriados.       25         Conectar o condutor de comunicação de dados no inversor.       25         Conectar o condutor de comunicação do simbolos.       26         Conectar a resistência final.       26         Resistências finais.       26         Montar revestimento de conexão.       28         Sistema com diversos medidores - explicação dos simbolos.       28         Participantes Modbus - Fronius SnapINverter.       29         Sistema com diversos medidores - explicação dos simbolos.       28         Participantes Modbus - Fronius GEN24,       30                                                                                                    | Fronius Smart Meter TS 5kA-3                                                    | 13  |
| Informações no equipamento.       13         Utilização prevista       14         Escopo de fornecimento.       15         Posicionamento.       15         Precisão de medição.       15         Instalação.       15         Instalação.       19         Lista de verificação da instalação.       19         Montagem.       20         Circuito de proteção.       20         Circuito de proteção ara o transformador de corrente.       21         Critérios de seleção para o transformador de corrente.       23         Conectar os transformadores de corrente.       24         Transformadores de tensão apropriados       26         Conectar o condutor de comunicação dos símbolos.       26         Conectar o condutor de comunicação dos símbolos.       26         Conectar o condutor de conexão.       28         Sistema com diversos medidores - explicação dos símbolos.       28         Sistema com diversos medidores - envisor Fronius SnapINverter.       29         Sistema com diversos medidores - inversor Fronius GEN24.       31         Menu de configuração - estrutura e parâmetros.       32         Configurar a relação de transmissão dos transformadores de corrente e de tensão.       36         Configurar a relação de transmissão dos transf                                                         | Descrição do dispositivo                                                        | 13  |
| Utilização prevista       14         Escopo de fornecimento       15         Precisão de medição       15         Instalação       17         Instalação       19         Lista de verificação da instalação       19         Montagem       200         Circuito de proteção       200         Cabeamento do fornecimento de energía auxiliar       200         Cabeamento do fornecimento de energía auxiliar       200         Cabeamento do fornecimento de corrente       21         Critérios de seleção para o transformador de corrente       23         Conectar os transformadores de corrente       24         Transformadores de tensão apropriados       25         Conectar o condutor de comunicação de dados no inversor       25         Resistências final       26         Montar revestimento de conexão.       28         Sistema com diversos medidores - explicação dos símbolos       28         Participantes Modbus - Fronius SnapINverter       29         Participantes Modbus - Fronius GEN24       30         Menu - variáveis medidas       32         Menu - variáveis medidas       32         Menu - variáveis medidas       33         Menu - variáveis medidas       34         Men                                                                                                    | Informações no equipamento                                                      | 13  |
| Escopo de fornecimento.       15         Posicionamento.       15         Precisão de medição.       15         Instalação.       19         Lista de verificação da instalação.       19         Montagem.       20         Circuito de proteção.       20         Cabeamento do fornecimento de energia auxiliar.       20         Cabeamento.       21         Critérios de seleção para o transformador de corrente.       23         Conectar os transformadores de corrente.       24         Transformadores de tensão apropriados       25         Conectar o condutor de comunicação de dados no inversor.       25         Conectar o condutor de conexão.       26         Conectar o condutor de conexão.       26         Conectar o stransformadores - explicação dos símbolos.       26         Conectar o no diversos medidores - explicação dos símbolos.       28         Sistema com diversos medidores - explicação dos símbolos.       28         Sistema com diversos medidores - Fronius SnapINverter.       29         Participantes Modbus - Fronius GEN24.       30         Menu - variáveis medidares - inversor Fronius GEN24.       31         Menu - variáveis medidares - inversor Fronius GEN24.       32         Menu - variáveis medidares - inversor Froni                                                         | Utilização prevista                                                             | 14  |
| Posicionamento.       15         Precisão de medição.       15         Instalação       17         Instalação.       19         Lista de verificação da instalação.       19         Montagem.       20         Circuito de proteção.       20         Cabeamento do fornecimento de energia auxiliar.       20         Cabeamento.       21         Critérios de seleção para o transformador de corrente.       23         Conectar os transformadores de corrente.       24         Transformadores de tensão apropriados.       25         Conectar o condutor de comunicação de dados no inversor.       25         Resistências final.       26         Resistências final.       26         Rosistências final.       26         Rosistências final.       26         Montar revestimento de conexão.       28         Sistema com diversos medidores - explicação dos símbolos.       28         Participantes Modbus - Fronius SnapINverter.       29         Participantes Modbus - Fronius SnapINverter.       29         Participantes Modbus - Fronius GEN24.       30         Sistema com diversos medidores - inversor Fronius GEN24.       31         Menu - variáveis medidas.       32         Menu -                                                                                                    | Escopo de fornecimento                                                          | 15  |
| Precisão de medição       15         Instalação       17         Instalação       19         Lista de verificação da instalação       19         Montagem       20         Circuito de proteção       20         Cabeamento do fornecimento de energia auxiliar       20         Cabeamento       21         Critérios de seleção para o transformador de corrente       23         Conectar os transformadores de corrente       24         Transformadores de tensão apropriados       25         Conectar o condutor de comunicação de dados no inversor.       25         Conectar o condutor de conexão.       26         Conectar a resistência final.       26         Resistôncias finais.       26         Montar revestimento de conexão.       28         Sistema com diversos medidores - explicação dos símbolos.       28         Participantes Modbus - Fronius SnapINverter       29         Participantes Modbus - Fronius SnapINverter       29         Participantes Modbus - Fronius SnapINverter       30         Sistema com diversos medidores - inversor Fronius GEN24.       31         Menu - variáveis medidas.       32         Menu - variáveis medidas       32         Menu de configuração - estrutura e parâmetros                                                                                                   | Posicionamento                                                                  | 15  |
| Instalação       17         Instalação       19         Lista de verificação da instalação.       19         Montagem.       20         Circuito de proteção       20         Cabeamento do fornecimento de energia auxiliar.       20         Cabeamento do fornecimento de energia auxiliar.       20         Critérios de seleção para o transformador de corrente.       21         Critérios de seleção para o transformador de corrente.       24         Transformadores de corrente.       25         Conectar os transformadores de corrente.       25         Conectar o condutor de comunicação dos símbolos.       26         Conectar a resistências final.       26         Resistências finais.       26         Montar revestimento de conexão.       28         Sistema com diversos medidores - explicação dos símbolos.       28         Sistema com diversos medidores - explicação dos símbolos.       28         Participantes Modbus - Fronius GRN24.       30         Sistema com diversos medidores - inversor Fronius GEN24.       32         Menu - variáveis medidas.       32         Menu de configuração - estrutura e parâmetros.       35         Configurar a relação de transmissão dos transformadores de corrente e de tensão.       36         Configur                                                         | Precisão de medição                                                             | 15  |
| Instalação.       19         Lista de verificação da instalação.       19         Montagem.       20         Circuito de proteção.       20         Cabeamento do fornecimento de energia auxiliar.       20         Cabeamento.       21         Critérios de seleção para o transformador de corrente.       23         Conectar os transformadores de corrente.       24         Transformadores de tensão apropriados       25         Conectar o condutor de comunicação de dados no inversor.       25         Conectar a resistência final.       26         Resistôres de terminação - explicação dos símbolos.       26         Conectar a resistência final.       26         Montar revestimento de conexão.       28         Sistema com diversos medidores - explicação dos símbolos.       28         Participantes Modbus - Fronius SnapINverter       29         Sistema com diversos medidores - inversor Fronius GEN24.       30         Sistema com diversos medidores - inversor Fronius GEN24.       31         Menu de configuração - estrutura e parâmetros       35         Configurar a relação de transmissão dos transformadores de corrente e de tensão.       36         Configurar o endereço no Fronius Smart Meter TS.       37         Mensagens de erro.       38                                                   | Instalação                                                                      | 17  |
| Lista de verificação da instalação.       19         Montagem.       20         Circuito de proteção.       20         Cabeamento do fornecimento de energia auxiliar.       20         Cabeamento.       21         Critérios de seleção para o transformador de corrente.       23         Conectar os transformadores de corrente.       24         Transformadores de tensão apropriados       25         Conectar o condutor de comunicação de dados no inversor.       25         Resistores de terminação - explicação dos símbolos.       26         Conectar a resistência final.       26         Resistencias finais.       26         Montar revestimento de conexão.       28         Sistema com diversos medidores - explicação dos símbolos.       28         Participantes Modbus - Fronius SnapINverter.       29         Participantes Modbus - Fronius GEN24.       30         Sistema com diversos medidores – inversor Fronius GEN24.       31         Menu - variáveis medidas.       32         Menu - variáveis medidas.       32         Menu de configuração - estrutura e parâmetros.       35         Configurar a relação de transmissão dos transformadores de corrente e de tensão.       36         Configurar a relação de transmissão dos transformadores de corrente e de tensão.                                 | Instalação                                                                      | 10  |
| Lista de aniseradado       19         Montagem.       20         Circuito de proteção       20         Cabeamento do fornecimento de energia auxiliar       20         Cabeamento       21         Critérios de seleção para o transformador de corrente.       23         Conectar os transformadores de corrente.       24         Transformadores de tensão apropriados.       25         Conectar o condutor de comunicação de dados no inversor       26         Conectar o condutor de comunicação de símbolos.       26         Conectar a resistência final.       26         Resistências finais.       26         Montar revestimento de conexão.       28         Sistema com diversos medidores - explicação dos símbolos.       28         Participantes Modbus - Fronius SnapINverter.       29         Sistema com diversos medidores - Fronius SnapINverter       29         Participantes Modbus - Fronius GEN24.       30         Sistema com diversos medidores - inversor Fronius GEN24.       31         Menu de configuração - estrutura e parâmetros       35         Configurar a relação de transmissão dos transformadores de corrente e de tensão.       36         Configurar o Fronius Smart Meter TS.       37         Menus de conriguração com o Fronius Datamanager 2.0.       41                                    | Lista da varificação da instalação                                              | 10  |
| Hondagen20Circuito de proteção20Cabeamento do fornecimento de energia auxiliar20Cabeamento21Critérios de seleção para o transformador de corrente23Conectar os transformadores de corrente24Transformadores de tensão apropriados25Conectar o condutor de comunicação de dados no inversor25Resistores de terminação - explicação dos símbolos26Conectar a resistência final26Resistências finais26Montar revestimento de conexão28Participantes Modbus - Fronius SnapINverter29Sistema com diversos medidores - explicação dos símbolos28Participantes Modbus - Fronius SnapINverter29Sistema com diversos medidores - Fronius SnapINverter29Sistema com diversos medidores - inversor Fronius GEN2430Sistema com diversos medidores - inversor Fronius GEN2431Menu - variáveis medidas32Menu de configuração - estrutura e parâmetros35Configurar a relação de transmissão dos transformadores de corrente e de tensão36Configurar o endereço no Fronius Smart Meter TS37Mensagens de erro38Fronius SnapINverter41Informações gerais41Configurar o Fronius Smart Meter TS como medidor primário41Configurar o Fronius Smart Meter TS como medidor primário41Configurar o Fronius Smart Meter TS como medidor secundário42Inversor Fronius GEN2443Informações gerais43<                                                                              | Lista de verificação da filstatação                                             | 19  |
| Cabeamento do fornecimento de energia auxiliar.20Cabeamento.21Critérios de seleção para o transformador de corrente.23Conectar os transformadores de corrente.24Transformadores de tensão apropriados25Conectar o condutor de comunicação de dados no inversor.25Resistores de terminação - explicação dos símbolos.26Conectar a resistência final.26Resistências finais.26Montar revestimento de conexão.28Sistema com diversos medidores - explicação dos símbolos.28Participantes Modbus - Fronius SnapINverter.29Sistema com diversos medidores - inversor Fronius GEN24.30Sistema com diversos medidores - inversor Fronius GEN24.31Menu - variáveis medidores - inversor Fronius GEN24.32Menu de configuração - estrutura e parâmetros.35Configurar o endereço no Fronius Smart Meter TS.37Mensagens de erro.38Comissionamento39Fronius SnapINverter41Informações gerais.41Linformações gerais.41Configurar o Fronius Smart Meter TS como medidor primário.41Configurar o Fronius Smart Meter TS como medidor primário.41Configurar o Fronius Smart Meter TS como medidor secundário.42Inversor Fronius GEN24.43Informações gerais.43Informações gerais.43Informações gerais.43Informações gerais.43Informações g                                                                                                    | Circuita da protação                                                            | 20  |
| Cabeamento20Cabeamento21Critérios de seleção para o transformador de corrente23Conectar os transformadores de corrente24Transformadores de tensão apropriados25Conectar o condutor de comunicação de dados no inversor25Resistores de terminação - explicação dos símbolos26Conectar a resistência final26Resistôres de terminação - explicação dos símbolos26Conectar a resistência final26Resistônes medidores - explicação dos símbolos28Participantes Modbus - Fronius SnapINverter29Sistema com diversos medidores - fronius SnapINverter29Participantes Modbus - Fronius GEN2430Sistema com diversos medidores - inversor Fronius GEN2431Menu - variáveis medidas32Menu de configuração - estrutura e parâmetros35Configurar a relação de transmissão dos transformadores de corrente e de tensão36Configurar o endereço no Fronius Smart Meter TS37Mensagens de erro38Configurar o Fronius Smart Meter TS como medidor primário41Configurar o Fronius Smart Meter TS como medidor primário41Configurar o Fronius Smart Meter TS como medidor secundário42Inversor Fronius GEN2443Informações gerais43Informações gerais43Informações gerais43Informações gerais43Informações gerais43Informações gerais43Configurar o Fronius GEN2443<                                                                                                    | Caboamento de fornacimento de onorgio auviliar                                  | 20  |
| Cabeaniento21Critérios de seleção para o transformador de corrente.23Conectar os transformadores de corrente.24Transformadores de tensão apropriados25Conectar o condutor de comunicação de dados no inversor.25Resistores de terminação - explicação dos símbolos.26Conectar a resistência final.26Resistências finais.26Montar revestimento de conexão.28Sistema com diversos medidores - explicação dos símbolos.28Participantes Modbus - Fronius SnapINverter.29Participantes Modbus - Fronius GEN24.30Sistema com diversos medidores - inversor Fronius GEN24.30Menu - variáveis medidas.32Menu de configuração - estrutura e parâmetros.35Configurar a relação de transmissão dos transformadores de corrente e de tensão.36Configurar o endereço no Fronius Smart Meter TS.37Mensagens de erro.38Configurar o Fronius Smart Meter TS como medidor secundário.41Configurar o Fronius Smart Meter TS como medidor secundário.41Configurar o Fronius Smart Meter TS como medidor secundário.41Informações gerais.43Informações gerais.43Informações gerais.43Informações gerais.43Informações gerais.43Informações gerais.43Informações gerais.43Informações gerais.43Informações gerais.43Informações gerais.43Informações gerais. </td <td>Cabeamento do fornecimento de energia auxiliar</td> <td>20</td>                                      | Cabeamento do fornecimento de energia auxiliar                                  | 20  |
| Criterios de seleção para o transformador de corrente.24Conectar os transformadores de tensão apropriados.25Conectar o condutor de comunicação de dados no inversor.25Resistores de terminação - explicação dos símbolos.26Conectar a resistência final.26Resistências finais.26Montar revestimento de conexão.28Sistema com diversos medidores - explicação dos símbolos.28Participantes Modbus - Fronius SnapINverter.29Sistema com diversos medidores - enversor Fronius GEN24.30Sistema com diversos medidores - inversor Fronius GEN24.31Menu - variáveis medidas.32Menu de configuração - estrutura e parâmetros.35Configurar a relação de transmissão dos transformadores de corrente e de tensão.36Configurar o endereço no Fronius Smart Meter TS.37Mensagens de erro.38Comissionamento39Fronius SnapINverter.41Linformações gerais.41Configurar o Fronius Smart Meter TS como medidor primário.41Configurar o Fronius Smart Meter TS como medidor primário.41Lonfigurar o Fronius Smart Meter TS como medidor secundário41Lonfigurar o Fronius Smart Meter TS como medidor secundário41Lonfigurar o Fronius Smart Meter TS como medidor secundário41Lonfigurar o Fronius Smart Meter TS como medidor secundário41Lonfigurar o Fronius Smart Meter TS como medidor secundário41Lonfigurar o Fronius Smart Meter TS como medidor secundário41 | Cabeamento                                                                      | 21  |
| Confectar os transformadores de confence.       24         Transformadores de tensão apropriados.       25         Conectar o condutor de comunicação de dados no inversor.       25         Resistores de terminação - explicação dos símbolos.       26         Conectar a resistência final.       26         Resistências finais.       26         Montar revestimento de conexão.       28         Sistema com diversos medidores - explicação dos símbolos.       28         Participantes Modbus - Fronius SnapINverter.       29         Sistema com diversos medidores - inversor Fronius GEN24.       30         Sistema com diversos medidores - inversor Fronius GEN24.       31         Menu - variáveis medidas.       32         Menu de configuração - estrutura e parâmetros.       35         Configurar a relação de transmissão dos transformadores de corrente e de tensão.       36         Configurar o endereço no Fronius Smart Meter TS.       37         Mensagens de erro.       39         Fronius SnapINverter.       41         Informações gerais.       41         Configurar o Fronius Smart Meter TS como medidor primário.       41         Configurar o Fronius Smart Meter TS como medidor primário.       41         Configurar o Fronius Smart Meter TS como medidor primário.       41                       | Concertos de seleção para o transformador de corrente                           | 23  |
| Transformatores de tensão apropriados       25         Conectar o condutor de comunicação de dados no inversor.       25         Resistores de terminação - explicação dos símbolos.       26         Conectar a resistência final.       26         Resistências finais.       26         Montar revestimento de conexão.       28         Sistema com diversos medidores - explicação dos símbolos.       28         Participantes Modbus - Fronius SnapINverter.       29         Sistema com diversos medidores - Fronius SnapINverter.       29         Participantes Modbus - Fronius GEN24.       30         Sistema com diversos medidores - inversor Fronius GEN24.       31         Menu - variáveis medidas.       32         Menu de configuração - estrutura e parâmetros.       36         Configurar a relação de transmissão dos transformadores de corrente e de tensão.       36         Configurar o endereço no Fronius Smart Meter TS.       37         Mensagens de erro.       38         Comissionamento       39         Fronius SnapINverter.       41         Informações gerais.       41         Configurar o Fronius Smart Meter TS como medidor primário.       41         Configurar o Fronius Smart Meter TS como medidor primário.       41         Configurar o Fronius Smart Meter TS como m                      |                                                                                 | 24  |
| Contectar o condutor de condunicação de dados no inversor       25         Resistores de terminação - explicação dos símbolos       26         Conectar a resistência final.       26         Resistências finais.       26         Montar revestimento de conexão.       28         Sistema com diversos medidores - explicação dos símbolos.       28         Participantes Modbus - Fronius SnapINverter.       29         Sistema com diversos medidores - Fronius SnapINverter.       29         Participantes Modbus - Fronius GEN24.       30         Sistema com diversos medidores - inversor Fronius GEN24.       31         Menu - variáveis medidas.       32         Menu de configuração - estrutura e parâmetros       35         Configurar a relação de transmissão dos transformadores de corrente e de tensão       36         Configurar o endereço no Fronius Smart Meter TS.       37         Mensagens de erro       38 <b>Comissionamento</b> 39         Fronius SnapINverter.       41         Informações gerais.       41         Configurar o Fronius Smart Meter TS como medidor primário       41         Configurar o Fronius Smart Meter TS como medidor primário       41         Configurar o Fronius Smart Meter TS como medidor secundário       42         Inversor Fronius GEN24.                               | Canactar a condutar de comunicación de dedes no inversor                        | 25  |
| Resistores de terminação - explicação dos símbolos       26         Conectar a resistência final.       26         Resistências finais.       26         Montar revestimento de conexão.       28         Sistema com diversos medidores - explicação dos símbolos.       28         Participantes Modbus - Fronius SnapINverter.       29         Sistema com diversos medidores - Fronius SnapINverter       29         Participantes Modbus - Fronius GEN24.       30         Sistema com diversos medidores - inversor Fronius GEN24.       31         Menu - variáveis medidas.       32         Menu de configuração - estrutura e parâmetros.       35         Configurar a relação de transmissão dos transformadores de corrente e de tensão.       36         Configurar o endereço no Fronius Smart Meter TS.       37         Mensagens de erro.       39         Fronius SnapINverter.       41         Informações gerais.       41         Estabelecer a conexão com o Fronius Datamanager 2.0       41         Configurar o Fronius Smart Meter TS como medidor primário.       41         Configurar o Fronius Smart Meter TS como medidor primário.       41         Informações gerais.       43         Informações gerais.       43         Informações gerais.       43                                                         | Conectar o condutor de comunicação de dados no inversor                         | 25  |
| Conectar a resistencia mat.26Resistências finais.26Montar revestimento de conexão.28Sistema com diversos medidores - explicação dos símbolos.28Participantes Modbus - Fronius SnapINverter.29Sistema com diversos medidores - Fronius SnapINverter.29Participantes Modbus - Fronius GEN24.30Sistema com diversos medidores - inversor Fronius GEN24.31Menu - variáveis medidas.32Menu - variáveis medidas.35Configurar a relação de transmissão dos transformadores de corrente e de tensão.36Configurar o endereço no Fronius Smart Meter TS.37Mensagens de erro.38Fronius SnapINverter.41Informações gerais.41Estabelecer a conexão com o Fronius Datamanager 2.0.41Configurar o Fronius Smart Meter TS como medidor primário.41Configurar o Fronius Smart Meter TS como medidor secundário.42Inversor Fronius Smart Meter TS como medidor secundário.42Interlações gerais.43Informações gerais.43Informações gerais.43Interlações gerais.43Interlações gerais.43Interlações gerais.43Interlações gerais.43Interlações gerais.43Interlações gerais.43Interlações gerais.43Interlações gerais.43Interlações gerais.43Interlações gerais.43Interlações gerais.43Interlações gerais.                                                                                                    | Resistores de terminação - explicação dos simpolos                              | 20  |
| Resistencias finals.20Montar revestimento de conexão.28Sistema com diversos medidores - explicação dos símbolos.28Participantes Modbus - Fronius SnapINverter.29Sistema com diversos medidores - Fronius SnapINverter.29Participantes Modbus - Fronius GEN24.30Sistema com diversos medidores - inversor Fronius GEN24.31Menu - variáveis medidas.32Menu - variáveis medidas.35Configurar a relação de transmissão dos transformadores de corrente e de tensão.36Configurar o endereço no Fronius Smart Meter TS.37Mensagens de erro.38Fronius SnapINverter.41Informações gerais.41Estabelecer a conexão com o Fronius Datamanager 2.0.41Configurar o Fronius Smart Meter TS como medidor primário.41Configurar o Fronius Smart Meter TS como medidor secundário.42Inversor Fronius GEN24.43Informações gerais.43Informações gerais.43Interlação com o providor43Interlação com o providor43                                                                                                    | Conectar a resistencia final                                                    | 20  |
| Montar revestimento de conexao.       28         Sistema com diversos medidores - explicação dos símbolos.       28         Participantes Modbus - Fronius SnapINverter.       29         Sistema com diversos medidores - Fronius SnapINverter.       29         Participantes Modbus - Fronius GEN24.       30         Sistema com diversos medidores - inversor Fronius GEN24.       31         Menu - variáveis medidas.       32         Menu de configuração - estrutura e parâmetros       35         Configurar a relação de transmissão dos transformadores de corrente e de tensão       36         Configurar o endereço no Fronius Smart Meter TS.       37         Mensagens de erro       38         Fronius SnapINverter.       41         Informações gerais.       41         Estabelecer a conexão com o Fronius Datamanager 2.0       41         Configurar o Fronius Smart Meter TS como medidor primário       41         Configurar o Fronius Smart Meter TS como medidor primário       41         Informações gerais.       43         Informações gerais.       43         Informações gerais.       43                                                                                                    | Resistencias finais.                                                            | 20  |
| Sistema com diversos medidores - explicação dos simbolos.       28         Participantes Modbus - Fronius SnapINverter.       29         Sistema com diversos medidores - Fronius SnapINverter.       29         Participantes Modbus - Fronius GEN24                                                                                                    | Montar revestimento de conexao                                                  | 28  |
| Participantes Modbus - Fronius SnapINverter.       29         Sistema com diversos medidores - Fronius SnapINverter.       29         Participantes Modbus - Fronius GEN24.       30         Sistema com diversos medidores - inversor Fronius GEN24.       31         Menu - variáveis medidas.       32         Menu - variáveis medidas.       32         Menu de configuração - estrutura e parâmetros       35         Configurar a relação de transmissão dos transformadores de corrente e de tensão.       36         Configurar o endereço no Fronius Smart Meter TS.       37         Mensagens de erro.       38         Comissionamento       39         Fronius SnapINverter.       41         Informações gerais.       41         Configurar o Fronius Smart Meter TS como medidor primário.       41         Configurar o Fronius Smart Meter TS como medidor primário.       41         Configurar o Fronius Smart Meter TS como medidor secundário.       42         Inversor Fronius GEN24.       43         Informações gerais.       43         Informações gerais.       43         Instalações gerais.       43                                                                                                    | Sistema com diversos medidores - explicação dos simpolos                        | 28  |
| Sistema com diversos medidores - Fronius Snap1Nverter       29         Participantes Modbus - Fronius GEN24                                                                                                    | Participantes Modbus - Fronius SnapINverter                                     | 29  |
| Participantes Modbus - Fronius GEN24                                                                                                    | Sistema com diversos medidores - Fronius Snap1Nverter                           | 29  |
| Sistema com diversos medidores – inversor Fronius GEN24                                                                                                    | Participantes Modbus - Fronius GEN24                                            | 30  |
| Menu - variaveis medidas                                                                                                    | Sistema com diversos medidores – inversor Fronius GEN24                         | 31  |
| Menu de configuração - estrutura e parâmetros       35         Configurar a relação de transmissão dos transformadores de corrente e de tensão       36         Configurar o endereço no Fronius Smart Meter TS       37         Mensagens de erro       38         Comissionamento       39         Fronius SnapINverter       41         Informações gerais       41         Estabelecer a conexão com o Fronius Datamanager 2.0       41         Configurar o Fronius Smart Meter TS como medidor primário       41         Configurar o Fronius Smart Meter TS como medidor secundário       42         Inversor Fronius GEN24       43         Informações gerais       43         Informações gerais       43                                                                                                    | Menu - variáveis medidas                                                        | 32  |
| Configurar a relação de transmissão dos transformadores de corrente e de tensão       36         Configurar o endereço no Fronius Smart Meter TS       37         Mensagens de erro       38 <b>Comissionamento</b> 39         Fronius SnapINverter       41         Informações gerais       41         Configurar o Fronius Smart Meter TS como medidor primário       41         Configurar o Fronius Smart Meter TS como medidor secundário       42         Inversor Fronius GEN24       43         Informações gerais       43                                                                                                    | Menu de configuração - estrutura e parâmetros                                   | 35  |
| Configurar o endereço no Fronius Smart Meter TS.37Mensagens de erro38Comissionamento39Fronius SnapINverter41Informações gerais41Estabelecer a conexão com o Fronius Datamanager 2.041Configurar o Fronius Smart Meter TS como medidor primário41Configurar o Fronius Smart Meter TS como medidor secundário42Inversor Fronius GEN2443Informações gerais43Informações gerais43                                                                                                    | Configurar a relação de transmissão dos transformadores de corrente e de tensão | 36  |
| Mensagens de erro       38         Comissionamento       39         Fronius SnapINverter       41         Informações gerais       41         Estabelecer a conexão com o Fronius Datamanager 2.0       41         Configurar o Fronius Smart Meter TS como medidor primário       41         Configurar o Fronius Smart Meter TS como medidor secundário       42         Inversor Fronius GEN24       43         Informações gerais       43         Informações gerais       43                                                                                                    | Configurar o endereço no Fronius Smart Meter TS                                 | 37  |
| Comissionamento39Fronius SnapINverter41Informações gerais41Estabelecer a conexão com o Fronius Datamanager 2.041Configurar o Fronius Smart Meter TS como medidor primário41Configurar o Fronius Smart Meter TS como medidor secundário42Inversor Fronius GEN2443Informações gerais43Informações gerais43                                                                                                    | Mensagens de erro                                                               | 38  |
| Fronius SnapINverter.       41         Informações gerais.       41         Estabelecer a conexão com o Fronius Datamanager 2.0       41         Configurar o Fronius Smart Meter TS como medidor primário.       41         Configurar o Fronius Smart Meter TS como medidor secundário       42         Inversor Fronius GEN24.       43         Informações gerais.       43         Informações gerais.       43                                                                                                    | Comissionamento                                                                 | 39  |
| Informações gerais.       41         Estabelecer a conexão com o Fronius Datamanager 2.0       41         Configurar o Fronius Smart Meter TS como medidor primário.       41         Configurar o Fronius Smart Meter TS como medidor secundário       41         Inversor Fronius GEN24.       43         Informações gerais.       43                                                                                                    | Fronius SnapINverter                                                            | 41  |
| Estabelecer a conexão com o Fronius Datamanager 2.0       41         Configurar o Fronius Smart Meter TS como medidor primário       41         Configurar o Fronius Smart Meter TS como medidor secundário       42         Inversor Fronius GEN24       43         Informações gerais       43         Instalação com o pavorador       47                                                                                                    | Informações gerais                                                              | 41  |
| Configurar o Fronius Smart Meter TS como medidor primário       41         Configurar o Fronius Smart Meter TS como medidor secundário       42         Inversor Fronius GEN24       43         Informações gerais       43         Instalação com o navogador       47                                                                                                    | Estabelecer a conexão com o Fronius Datamanager 2.0                             | 41  |
| Configurar o Fronius Smart Meter TS como medidor secundário       42         Inversor Fronius GEN24       43         Informações gerais       43         Instalação com o pavogador       43                                                                                                    | Configurar o Fronius Smart Meter TS como medidor primário                       | 41  |
| Inversor Fronius GEN24                                                                                                    | Configurar o Fronius Smart Meter TS como medidor secundário                     | 42  |
| Informações gerais                                                                                                    | Inversor Fronius GEN24                                                          | 4.3 |
| Instalação com o navogador                                                                                                    | Informações gerais.                                                             | 4.3 |
| 115tatação com o navegador                                                                                                    | Instalação com o navegador                                                      | 43  |

| In critici Sciulo                                           | 40 |
|-------------------------------------------------------------|----|
| Instalação com o navegador                                  | 43 |
| Configurar o Fronius Smart Meter TS como medidor primário   | 44 |
| Configurar o Fronius Smart Meter TS como medidor secundário | 44 |
|                                                             |    |

| Dados técnicos              | 46 |
|-----------------------------|----|
| Dados técnicos              | 46 |
| Garantia de fábrica Fronius | 49 |
|                             |    |

## Diretrizes de segurança

### Diretrizes de segurança

Explicação dos avisos de segurança

#### 🚹 ALERTA!

#### Marca um perigo de ameaça imediata.

Caso não seja evitado, a consequência é a morte ou lesões graves.

#### \land PERIGO!

#### Marca uma possível situação perigosa.

Caso não seja evitada, a consequência pode ser a morte e lesões graves.

#### CUIDADO!

#### Marca uma possível situação danosa.

 Caso não seja evitada, lesões leves ou menores e também danos materiais podem ser a consequência.

#### AVISO!

Descreve a possibilidade de resultados de trabalho prejudicados e de danos no equipamento.

Convenções deA fim de aumentar a legibilidade e a compreensão da documentação, foram esta-<br/>belecidas as convenções de representação descritas abaixo.

#### Instruções de uso

**IMPORTANTE!** Descreve instruções de uso e outras informações úteis. Não é uma palavra de sinalização para uma situação danosa ou perigosa.

#### Software

As funções de software e os elementos de uma interface gráfica do usuário (por exemplo, botões, itens de menu) são destacados no texto com esse **Destaque** .

Exemplo: Clicar no botão Salvar.

#### Instruções de uso

**1** As etapas de uso são exibidas com numeração consecutiva.

 ✓ Esse símbolo indica o resultado da etapa de uso ou de toda a instrução de uso.

| Informações ge-<br>rais | O dispositivo é produzido de acordo com tecnologias de ponta e com os regula-<br>mentos técnicos de segurança reconhecidos. Entretanto, no caso de operação in- |
|-------------------------|----------------------------------------------------------------------------------------------------|
|                         | correta ou mau uso, há riscos para                                                                                                    |
|                         | <ul> <li>a vida e integridade física do operador ou de terceiros,</li> </ul>                                                                                    |

- para o dispositivo e para outros bens materiais da empresa gestora.

Todas as pessoas que realizam o comissionamento, a manutenção e os reparos do equipamento devem

- ser qualificadas de forma correspondente,
- Ter conhecimento sobre o manuseio em eletroinstalação e
- ter lido completamente este manual de instruções e cumprir com exatidão as instruções.

O manual de instruções deve ser guardado permanentemente no local de utilização do aparelho. Como complemento ao manual de instruções, devem ser cumpridos os regulamentos gerais e locais válidos para a prevenção de acidentes e proteção ao meio ambiente.

Todos os avisos de segurança e perigo no dispositivo

- devem ser mantidos legíveis,
- não devem ser danificados,
- não devem ser removidos.
- não devem ser ocultados, encobertos ou pintados.

Os bornes de conexão podem atingir altas temperaturas.

Apenas operar o equipamento quando todos os dispositivos de proteção estiverem completamente aptos a funcionar. Caso os dispositivos de proteção não estejam funcionando completamente, haverá perigo para a vida e integridade física do operador ou de terceiros,

- para o dispositivo e para outros bens materiais da empresa gestora

Antes de ligar o aparelho, providenciar o reparo dos dispositivos de segurança defeituosos por uma empresa especializada e autorizada.

Nunca burlar dispositivos de proteção ou colocá-los fora de operação.

As posições dos avisos de segurança e perigo no equipamento devem ser consultadas no capítulo "Informações gerais" do manual de instruções do equipamento.

As falhas que podem prejudicar a segurança devem ser eliminadas antes do aparelho ser ligado.

#### Trata-se da sua segurança!

| Condições ambi- | A operação ou o armazenamento do equipamento fora da área especificada não   |
|-----------------|------------------------------------------------------------------------------|
| entais          | são considerados adequados. O fabricante não se responsabiliza por quaisquer |
|                 | danos decorrentes.                                                           |
|                 |                                                                              |

Pessoal qualifi-As informações contidas neste manual de instruções são destinadas apenas para cado

pessoal especializado qualificado. Um choque elétrico pode ser fatal. Não executar qualquer atividade diferente daquelas listadas na documentação. Isto também é válido mesmo se você for qualificado para tais atividades. Todos os cabos devem estar firmes, intactos, isolados e com as dimensões ade-

quadas. Conexões soltas, cabos danificados ou subdimensionados devem ser imediatamente reparados por uma empresa especializada e autorizada.

A manutenção e o reparo somente podem ser realizados por uma empresa autorizada.

Em peças adquiridas de terceiros, não há garantia de construção e fabricação conforme as normas de desgaste e segurança. Utilizar apenas peças de reposição originais.

|                       | Não executar alterações, modificações e adições de peças no equipamento sem<br>autorização do fabricante.                                      |  |  |
|-----------------------|----------------------------------------------------------------------------------------------------|--|--|
|                       | Substitua os componentes danificados imediatamente ou peça para que sejam<br>substituídos.                                                     |  |  |
| Direito autorais      | Os direitos autorais deste manual de instruções permanecem do fabricante.                                                                      |  |  |
|                       | O texto e as ilustrações correspondem ao estado técnico no momento da im-<br>pressão e estão sujeitos a alterações.                            |  |  |
|                       | Agradecemos todas as sugestões de melhoria e notas sobre quaisquer dis-<br>crepâncias nos manuais de instruções.                               |  |  |
| Segurança de<br>dados | Em relação à segurança de dados, o usuário é responsável por:<br>- proteger os dados de alterações em relação com as configurações de fábrica, |  |  |

## Informações gerais

### Fronius Smart Meter TS 5kA-3

#### Descrição do dispositivo

O Fronius Smart Meter é um medidor de energia elétrica bidirecional para a otimização do autoconsumo e detecção da curva de carga de uma residência. Em conjunto com um inversor Fronius ou Fronius Datamanager 2.0, assim como, uma interface de dados Fronius, o Fronius Smart Meter permite a representação do próprio consumo de energia.O medidor mede o fluxo de energia para os consumidores ou para a rede elétrica pública e envia a informação pela interface Modbus RTU/RS485 ao inversor Fronius ou ao Fronius Datamanager 2.0.

#### 

#### Perigo devido à não observância das dicas de segurança

Podem ocorrer ferimentos e danos no equipamento.

- Observar as dicas de segurança.
- Desligar o fornecimento de energia antes de estabelecer uma conexão à rede de alimentação elétrica.

#### Informações no equipamento

No Fronius Smart Meter TS, há dados técnicos, identificações e símbolos de segurança. Eles não podem ser retirados ou pintados. Os avisos e símbolos alertam contra manuseios incorretos, que podem causar lesões corporais e danos materiais graves.

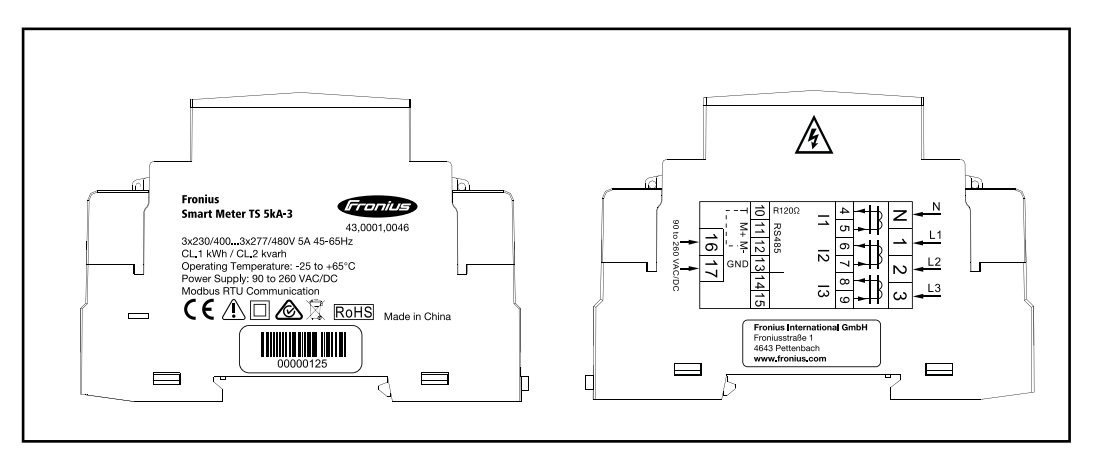

#### Identificações:

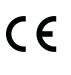

Todas as normas e diretrizes necessárias e aplicáveis no âmbito da diretriz da UE relevante são cumpridas, de forma que os equipamentos são identificados com a indicação CE.

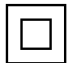

Isolamento de proteção (classe de proteção II)

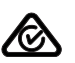

RCM (Regulatory Compliance Mark)

Todos os requisitos regulatórios correspondentes na Austrália e Nova Zelândia no que diz respeito à segurança e compatibilidade eletromagnética assim como os requisitos especiais para equipamentos de tecnologia de rádio são respeitados.

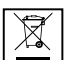

De acordo com a Diretriz Europeia 2012/19/EU sobre equipamentos elétricos e eletrônicos antigos e sua aplicação no direito nacional, equipamentos elétricos usados precisam ser coletados separadamente e enviados para reciclagem, de forma ecologicamente correta. Cuide para que o seu equipamento usado seja devolvido ao revendedor ou procure informações sobre um sistema local de coleta e/ou de descarte autorizado. Ignorar esta diretriz da UE pode causar potenciais efeitos sobre o meio ambiente e a sua saúde!

**RoHS** RoHS (Restriction of Hazardous Substances)

O uso restrito de determinados materiais perigosos em dispositivos elétricos e eletrônicos foi respeitado em conformidade com a diretriz EU 2011/65/EU.

#### Símbolos de segurança:

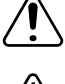

Perigo de danos pessoais e materiais graves devido ao manuseio incorreto.

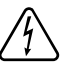

Tensão elétrica perigosa.

#### Utilização prevista

O Fronius Smart Meter TS é um meio operacional fixo para redes de energia públicas de sistemas TN/TT e registra o consumo próprio ou cargas individuais no sistema. O Fronius Smart Meter TS é necessário em sistemas com acumulador de bateria instalado e/ou um Fronius Ohmpilot para a comunicação dos componentes individuais. A instalação é realizada sobre um trilho de suporte DIN na área interna com disjuntores de entrada correspondentes, que são ajustados às seções transversais dos cabos dos condutores de cobre assim como à corrente máxima do medidor. O Fronius Smart Meter TS somente deve ser operado de acordo com as especificações das documentações anexas e em conformidade com as leis, condições, disposições, normas válidas localmente e no âmbito das capacidades técnicas. Qualquer uso do produto diferente da utilização prevista descrita é considerado indevido. As documentações disponíveis fazem parte do produto e precisam ser lidas, observadas e mantidas em bom estado no local de instalação, de modo que possam ser acessadas a qualquer momento. Os documentos disponíveis não substituem as leis regionais, nacionais, da província ou do estado nem disposições ou normas válidas para a instalação, a segurança elétrica e o uso do produto. A Fronius International GmbH não é responsável pelo cumprimento ou violação dessas leis ou condições relacionadas à instalação do produto.

Intervenções no Fronius Smart Meter TS, como alterações e adaptações, não são permitidas. Intervenções não autorizadas provocam a perda dos direitos de garantia e, em geral, a perda da licença de utilização. O fabricante não assume a responsabilidade por quaisquer danos decorrentes.

Utilizações impróprias razoavelmente previsíveis: O Fronius Smart Meter TS não é apropriado para uso em equipamentos médicos vitais nem para relatório de custos ao sublocatário.

#### Escopo de fornecimento

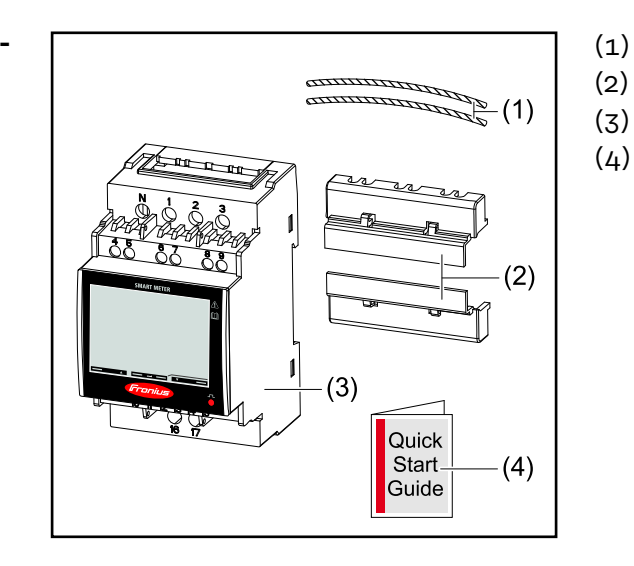

- 2x arame de selagem
- 2x revestimento de conexão
- Fronius Smart Meter TS 5kA-3
- Guia rápido de iniciação

#### Posicionamento O Fronius Smart Meter pode ser instalado nas seguintes posições do sistema

#### Posicionamento no ponto de alimentação

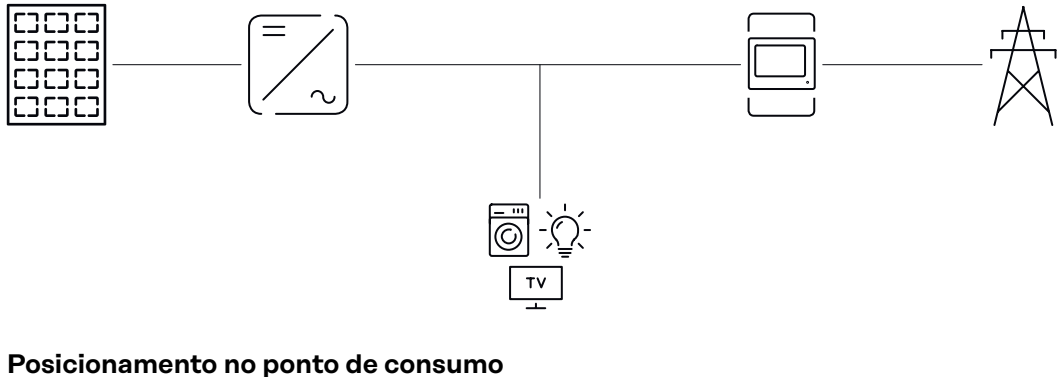

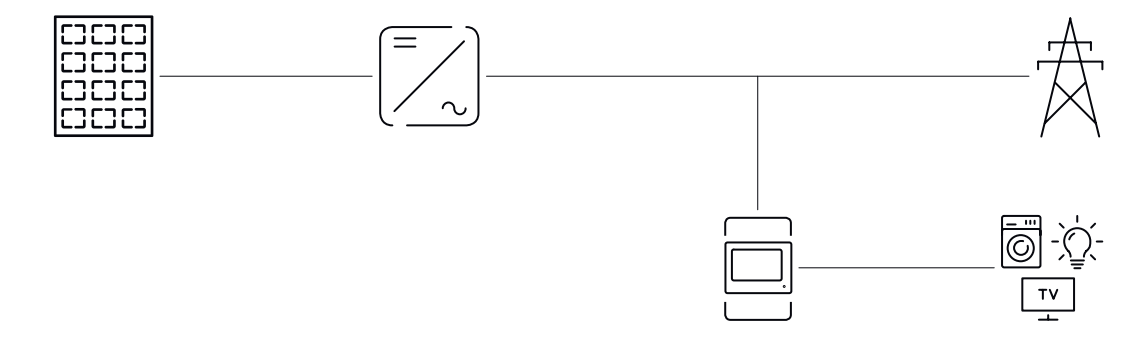

#### Precisão de medição

Para a medição da energia ativa (EN IEC 62053-21) nas gamas de tensão de 400 - 480 VLL e 230 - 277 VLN, o Fronius Smart Meter TS tem a classe de precisão 1. Dentro das gamas de tensão de 173 - 400 VLL e 100 - 230 VLN, a classe de precisão é 2 (energia ativa conforme EN IEC 62053-21, energia reativa conforme EN IEC 62053-23). Para demais detalhes, consulte Dados técnicos na página 46.

## Instalação

## Instalação

| Lista de verifi-<br>cação da insta- | As informações sobre a instalação devem ser consultadas nos capítulos indica-<br>dos a seguir:                                                                                                    |
|-------------------------------------|----------------------------------------------------------------------------------------------------|
| lação                               | Desligar o fornecimento de energia antes de estabelecer um acoplamento à rede.                                                                                                    |
|                                     | 2 Montar o Fronius Smart Meter TS (consulte Montagem na página 20).                                                                                                    |
|                                     | <b>3</b> Conectar disjuntor ou fusível automático e seccionador (consulte Circuito de proteção na página 20).                                                                                                    |
|                                     | 4 Conectar o cabo de energia ao Fronius Smart Meter TS (consulte Cabeamento na página 21).                                                                                                    |
|                                     | 5 Montar os transformadores de corrente nos condutores. Certificar-se de que os transformadores de corrente estejam apontando para a direção correta. Uma seta aponta para a carga ou a fonte (rede elétrica pública) (consulte Conectar os transformadores de corrente na página 24). |
|                                     | 6 Conectar o transformador de corrente ao Fronius Smart Meter TS (consulte Conectar os transformadores de corrente na página 24).                                                                                                    |
|                                     | 7 Certificar-se de que as fases do transformador de corrente correspondam às fases da tensão da rede (consulte Conectar os transformadores de corrente na página 24).                                                                                                    |
|                                     | 8 Anotar a tensão nominal do transformador de corrente para cada medidor.<br>Esses valores são necessários durante o setup.                                                                                                    |
|                                     | 9 Realizar as conexões de comunicação de dados do Fronius Smart Meter TS<br>com o monitoramento de sistema Fronius (consulte Conectar o condutor de<br>comunicação de dados no inversor na página 25).                                                                                 |
|                                     | 10 Caso necessário, estabelecer resistências finais (consulte Conectar a re-<br>sistência final na página 26).                                                                                                    |
|                                     | <b>11</b> Puxando cada fio e conector, certificar-se de que eles estejam firmes nos blo-<br>cos terminais.                                                                                                    |
|                                     | 12 Ligar o fornecimento de energia do Fronius Smart Meter TS.                                                                                                    |
|                                     | Verificar a versão de firmware do monitoramento de sistema Fronius. Para ga-<br>rantir a compatibilidade entre o inversor e o Fronius Smart Meter TS, o<br>software precisa estar sempre atualizado. A atualização pode ser realizada<br>pelo site do inversor ou pelo Solar.web.      |
|                                     | Ajustar a relação de transmissão dos transformadores de corrente e de tensão (consulte Configurar a relação de transmissão dos transformadores de corrente e de tensão na página 36).                                                                                                  |
|                                     | <b>15</b> Caso estejam instalados vários Fronius Smart Meter TS no sistema, ajustar o endereço (consulte "Ajustar endereço" em Configurar o endereço no Fronius Smart Meter TS na página 37).                                                                                          |
|                                     | <b>16</b> Configurar o medidor e colocá-lo em operação (consulte Comissionamento na página <u>39</u> ).                                                                                                    |
|                                     |                                                                                                    |

#### Montagem

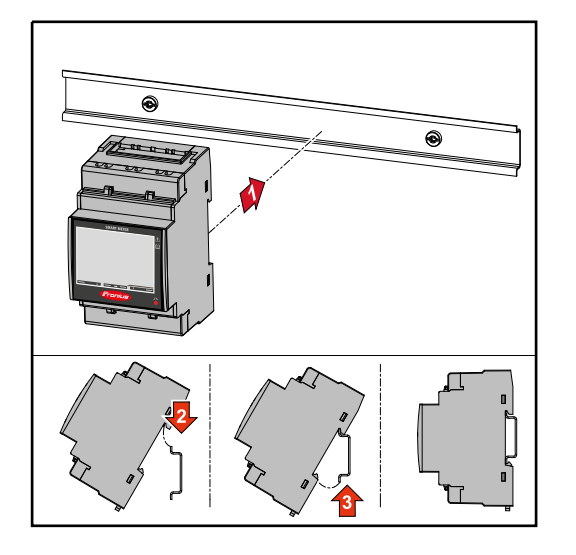

O Fronius Smart Meter TS pode ser montado em um trilho de suporte DIN de 35 mm. A carcaça tem uma dimensão de 3 subunidades, em conformidade com a DIN 43880.

## Circuito de pro-<br/>teçãoO Fronius Smart Meter TS é um equipamento cabeado e precisa de um dispositi-<br/>vo seccionador (comutador de segurança, comutador ou seccionador) e uma pro-<br/>teção contra sobrecorrente (fusível automático ou disjuntor).

O Fronius Smart Meter TS consome 10 - 30 mA, a capacidade nominal dos dispositivos seccionadores e da proteção contra sobrecorrente é determinada pela resistência do arame, pela tensão da rede e pela capacidade de interrupção necessária.

- Os dispositivos seccionadores precisam ser montados em uma região de visibilidade próxima ao Fronius Smart Meter TS e ser fáceis de operar.
- Os dispositivos seccionadores precisam estar de acordo com os requisitos das normas IEC 60947-1 e IEC 60947-3 e com todas as determinações nacionais e locais para sistemas elétricos.
- Utilizar os disjuntores conectados para o monitoramento de mais de uma tensão da rede.
- A proteção contra sobrecorrente precisa proteger os bornes de conexão da rede elétrica com as designações L1, L2 e L3. Em raros casos, o condutor neutro possui uma proteção contra sobrecorrente, que precisa interromper condutores neutros e não aterrados ao mesmo tempo.

Cabeamento do<br/>fornecimento de<br/>energia auxiliarIMPORTANTE!<br/>Para a operação do Fronius Smart Meter TS é necessário um fornecimento de<br/>energia auxiliar. O fusível (F) deve corresponder às normas e diretrizes nacionais,<br/>bem como à dimensão dos condutores.

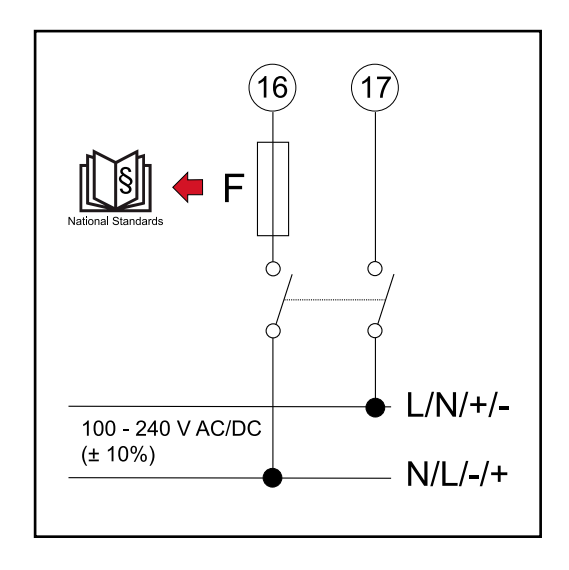

#### Cabeamento

#### **IMPORTANTE!**

Antes de conectar as entradas de tensão da rede no Fronius Smart Meter TS, sempre é preciso desligar o fornecimento de energia.

Espessura recomendada dos fios dos condutores de tensão da rede para os bornes de conexão da entrada e saída de medição:

- Arame: 1 4 mm<sup>2</sup>
- Torque recomendado: máx. 0,6 Nm

As entradas de medição dos transformadores de corrente precisam ser aterradas em um lado, como indicado no esquema.

Conectar cada condutor de tensão à lista de terminal de acordo com os gráficos abaixo.

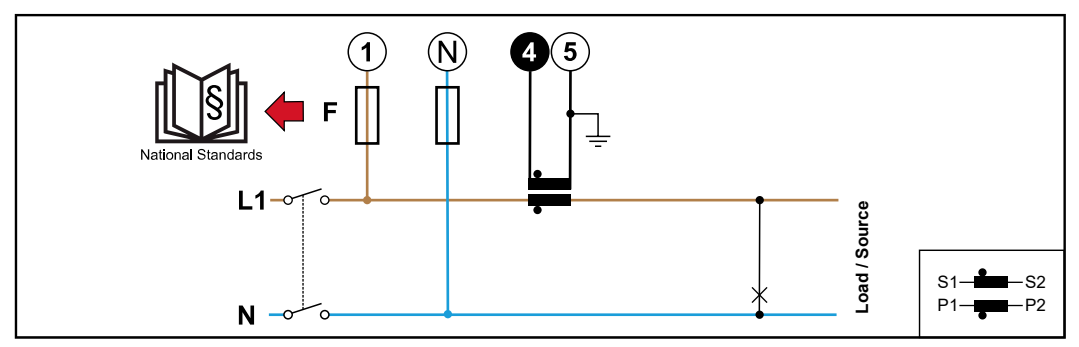

1 fase, 2 condutores (cordão CT)

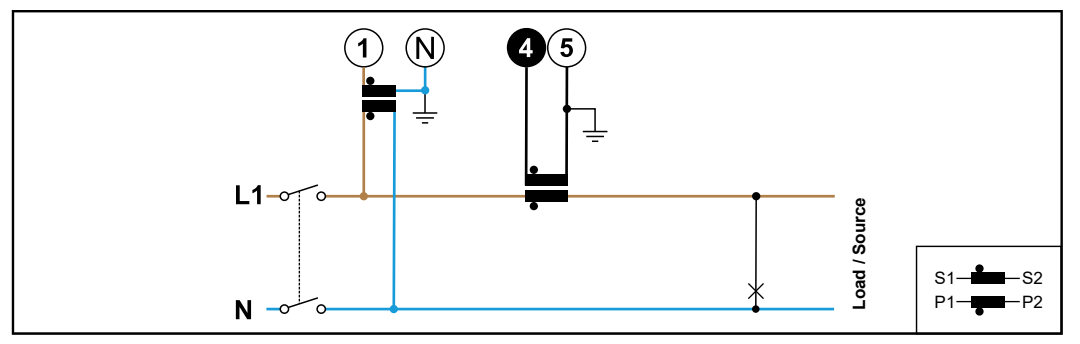

1 fase, 2 condutores (cordão VT/CT)

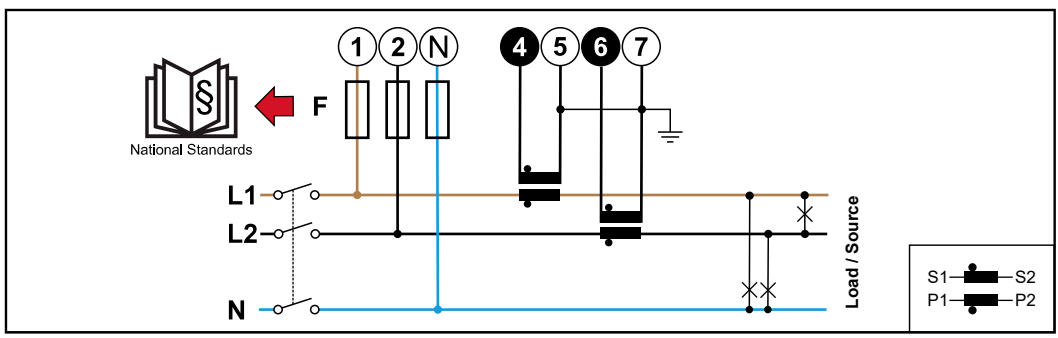

2 fases, 3 condutores (cordão CT)

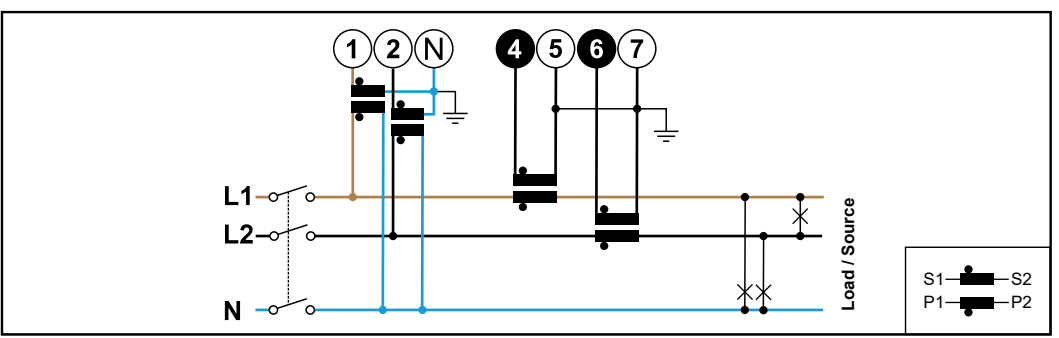

2 fases, 3 condutores (cordão VT/CT)

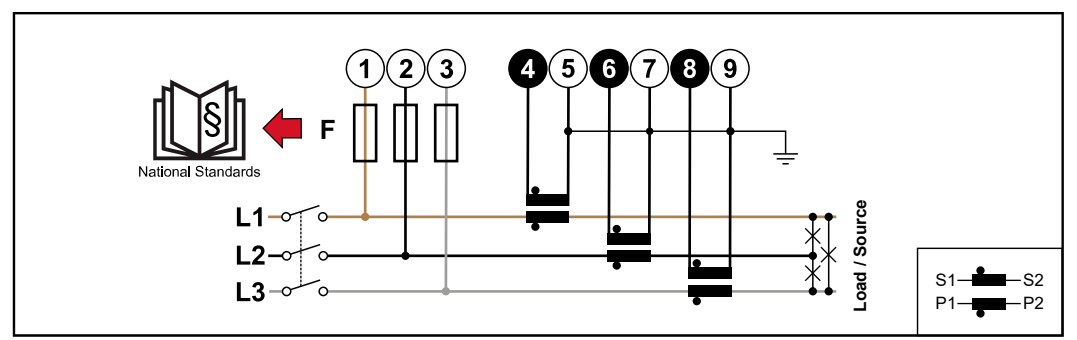

3 fases, 3 condutores (cordão CT)

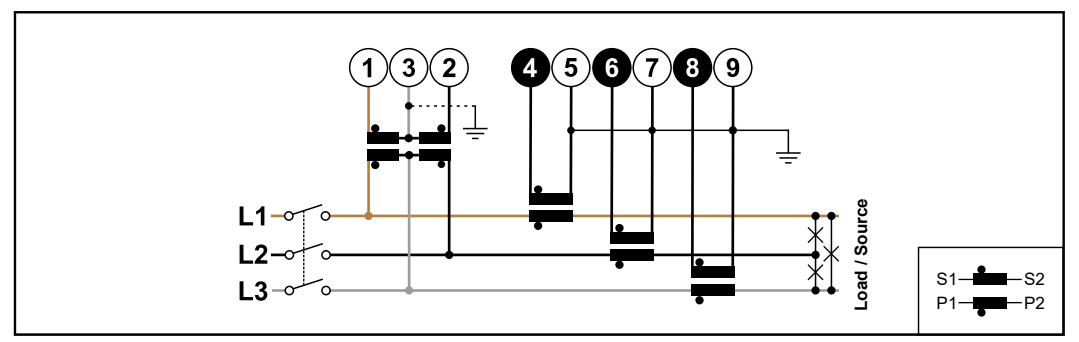

3 fases, 3 condutores (cordão VT/CT)

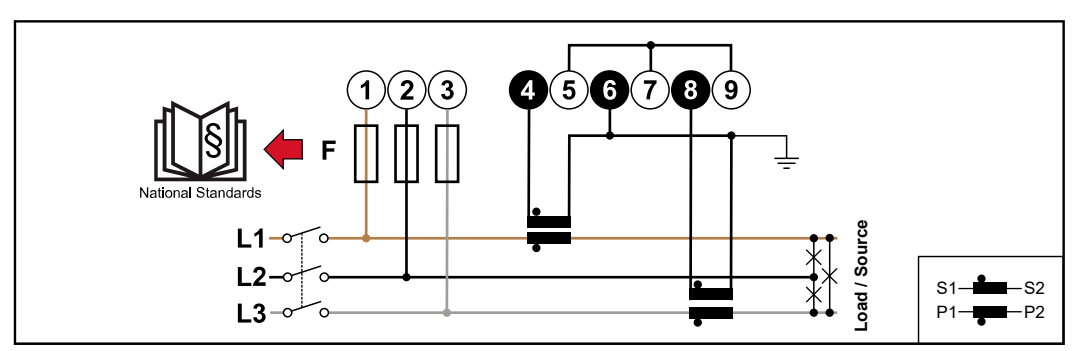

3 fases, 4 condutores (cordão Aron CT)

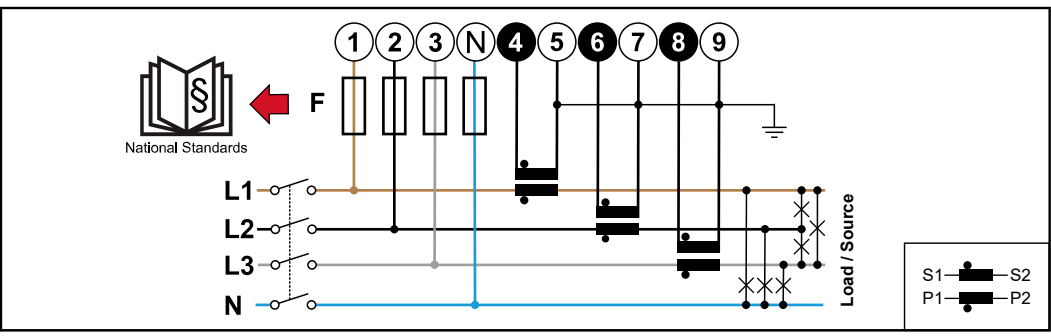

3 fases, 4 condutores (cordão CT)

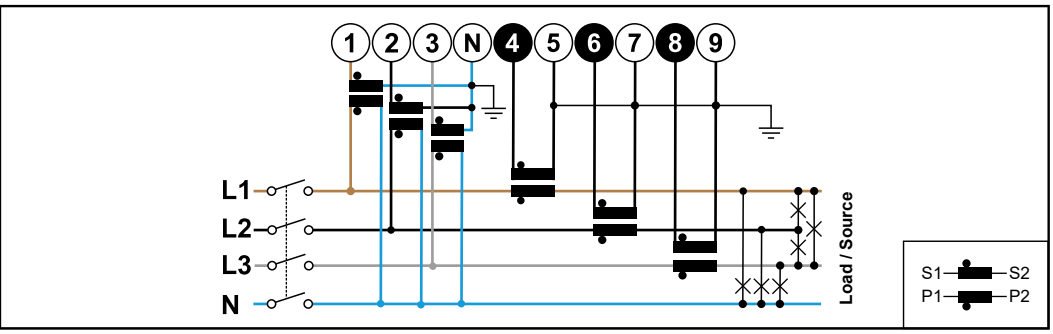

3 fases, 4 condutores (cordão VT/CT)

#### Critérios de seleção para o transformador de corrente

#### Geral

Não usar transformadores de corrente com uma saída de tensão. Transformadores de corrente são direcionais. Se forem montados no sentido inverso ou com arames invertidos, a potência medida ficará negativa.

#### Corrente primária

Corrente máxima por fase. Deve ser escolhido um transformador de corrente cuja corrente primária esteja acima da corrente máxima esperada por fase. Quanto mais próxima a corrente esperada ficar desse valor, mais precisa será a medição.

#### Corrente secundária

O transformador de corrente precisa fornecer corrente alternada com tensão nominal de 1 ou 5 ampères. Os dados nominais do transformador de corrente estão indicados na ficha técnica do transformador de corrente.

#### Potência

O Fronius Smart Meter TS precisa de 0,5 VA para realizar a medição. Adicionalmente, incorrem perdas nos condutores de retorno e avanço. A potência do transformador de corrente precisa ser maior que a soma das potências do Fronius Smart Meter TS e dos condutores. Quanto maior a potência, melhor.

Resistências de condutores em diferentes seções transversais (condutores de cobre)

| Corrente se-<br>cundária<br>[ 4 ] | Seção transver-<br>sal<br>[mm <sup>2</sup> ]<br>Resistências de condutores em cond<br>res de diferentes comprimentos (co<br>tores de retorno e avanço) |        |           | Seção transver-<br>sal<br>[mm²] |        | Ver-<br>Resistências de condu<br>res de diferentes com<br>tores de retorn |  |  | onduto-<br>condu- |
|-----------------------------------|----------------------------------------------------------------------------------------------------|--------|-----------|---------------------------------|--------|---------------------------------------------------------------------------|--|--|-------------------|
|                                   |                                                                                                    | 0,5 m  | 1,0 m     | 2,5 m                           | 5 m    | 10 m                                                                      |  |  |                   |
| 5                                 | 1,5                                                                                                    | 0,3 VA | 0,6<br>VA | 1,5 VA                          | 2,9 VA | 5,8 VA                                                                    |  |  |                   |
| 5                                 | 2,5                                                                                                    | 0,2 VA | 0,4<br>VA | 0,9<br>VA                       | 1,8 VA | 3,6 VA                                                                    |  |  |                   |

| Resistências de condutores em diferentes seções transversais (condutores de cobre) |                        |                                                                                                    |       |           |        |        |
|------------------------------------------------------------------------------------|------------------------|----------------------------------------------------------------------------------------------------|-------|-----------|--------|--------|
| Corrente se-<br>cundária                                                           | Seção transver-<br>sal | r- Resistências de condutores em conduto<br>res de diferentes comprimentos (condu<br>tores de retorno e avanço) |       |           |        |        |
|                                                                                    |                        | 0,5 m                                                                                                    | 1,0 m | 2,5 m     | 5 m    | 10 m   |
| 5                                                                                  | 4                      | -                                                                                                    | -     | 0,6<br>VA | 1,1 VA | 2,2 VA |

#### Exemplo

O comprimento dos condutores de retorno e avanço (por 0,5 m) entre o Fronius Smart Meter TS e o transformador de corrente é de 1 m no total e a seção transversal do cabo de cobre é de 1,5 mm<sup>2</sup>. Portanto, de acordo com a tabela apresentada acima, a resistência do condutor é de 0,6 VA. O consumo próprio do Fronius Smart Meter TS é de 0,5 VA.

Resistência de condutor de 0,6 VA + consumo próprio de 0,5 VA = 1,1 VA → Aqui, é adequado um transformador de corrente com uma potência de 1,5 VA, 5 VA ou superior.

#### Classe de precisão

Usar classe 1 ou melhor (classe 0,5 / classe 0,2 etc.). A classe 1 corresponde a uma variação de  $\pm$  1% da corrente secundária na potência máxima.

#### Montagem

Fixa ou articulada.

A montagem fixa costuma ser mais barata e, geralmente, apresenta valores de precisão e potência melhores. O transformador de corrente articulado pode ser aberto para ser anexado ao condutor. Para evitar uma abertura acidental, é possível fixar uma braçadeira de cabo de plástico no transformador de corrente. O transformador de corrente articulado pode ser instalado em um sistema sem interrupção de tensão.

| Conectar os     | Deservar se os transformadores de corrente estão em conformidade com as     |
|-----------------|-----------------------------------------------------------------------------|
| transformadores | fases de tensão. Certificar-se de que o transformador de corrente L1 esteja |
| de corrente     | medindo a corrente na mesma fase que está sendo monitorada pela entrada     |
|                 | de tensão L1. O mesmo é válido para as fases L2 e L3.                       |

2 Certificar-se de que os transformadores de corrente estejam apontando para a direção correta. Observar a ficha técnica do transformador de corrente.

Anotar a tensão nominal do transformador de corrente para cada medidor. Esses valores são necessários para o setup.

4 Os transformadores de corrente devem ser fixados no condutor a ser medido e os condutores do transformador de corrente conectados ao Fronius Smart Meter TS.

#### **IMPORTANTE!**

Antes de desacoplar condutores energizados, o fornecimento de energia precisa ser sempre desligado.

5 Os transformadores de corrente devem ser ligados nas conexões 4 e 5, 6 e 7, 8 e 9. Pode ser necessário encurtar condutores muito grandes. Observar a sequência de conexão das fases. Uma medição de potência precisa somente é garantida quando as fases de tensão da rede estão em conformidade com as fases da corrente.

#### Transformadores de tensão apropriados

Podem ser usados apenas transformadores de tensão com uma faixa de tensão entre 220 e 480 V (fase - fase) e de 100 a 277 V (fase - condutor neutro). Os transformadores de tensão precisam ser conectados aos bornes de conexão 1, 2, 3 e N na posição da medição de tensão direta.

Conectar o condutor de comunicação de dados no inversor Conecte as conexões de comunicação de dados do Fronius Smart Meter TS à interface Modbus do inversor Fronius usando um cabo de rede (tipo CAT5 ou superior).

É possível conectar vários Smart Meter no sistema, consulte o capítulo Sistema com diversos medidores - Fronius SnapINverter na página 29.

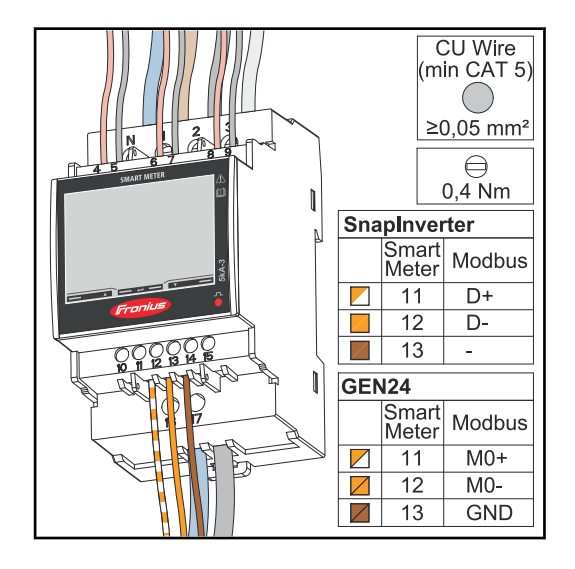

Para evitar interferências, é preciso usar um resistor de terminação (consulte o capítulo Conectar a resistência final na página 26).

#### **IMPORTANTE!**

#### Mais informações sobre o comissionamento bem-sucedido.

Observe os seguintes avisos ao conectar o cabo de comunicação de dados ao inversor.

- Usar cabo de rede do tipo CAT5 ou superior.
- O comprimento máximo do cabo entre o inversor Fronius e o Fronius Smart Meter é de 300 metros.
- Para condutores de dados interligados (D+/D-, MO+/MO-), usar um par de cabos entrelaçados entre si.
- Nos inversores Fronius GEN24, as entradas MO e M1 podem ser selecionadas livremente.
- Se os condutores de dados estiverem próximos ao cabeamento de rede, utilizar fios ou cabos ajustados em 300 a 600 V (nunca menos do que a tensão operacional).
- Usar condutores de dados duplamente isolados ou revestidos quando eles se encontrarem próximos a condutores desencapados.
- Usar cabos Twisted-Pair blindados para evitar falhas.
- Em cada borne de conexão, podem ser instalados dois fios; primeiramente os fios são entrelaçados, depois introduzidos no terminal e bem apertados. **Aviso:** Um fio solto pode desativar uma área inteira da rede.
- As conexões de comunicação de dados do Fronius Smart Meter TS são isoladas de tensões perigosas de forma galvanizada.

**Resistores de** terminação - explicação dos símbolos

#### **Inversor no sistema**

por exemplo, Fronius Symo

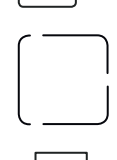

#### Medidor - Fronius Smart Meter TS

resistência final R 120 Ohm é estabelecida por uma ponte de fio entre **M-** e **T**.

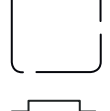

#### Modbus-RTU, Dispositivo de terceiros

por exemplo, Fronius Ohmpilot, bateria etc.

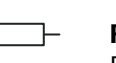

#### Resistência de terminação

R 120 Ohm

#### Conectar a resistência final

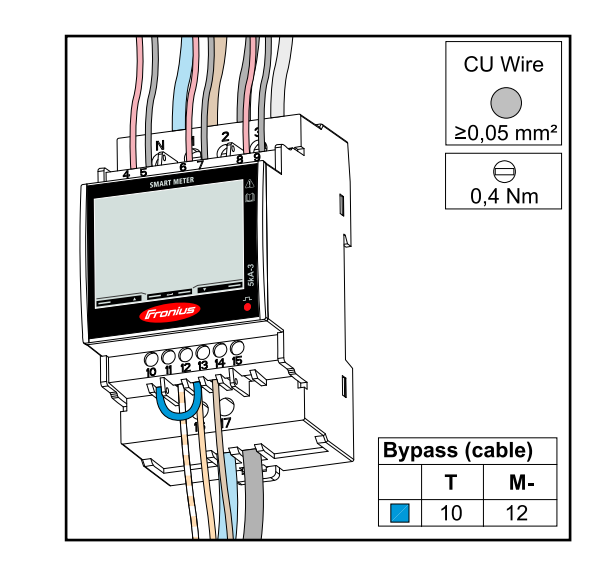

A resistência final está integrada no Fronius Smart Meter TS e é estabelecida com uma ponte de fio entre as conexões M- e T (T = terminação).

Resistências fi-Devido às interferências, é recomendado o uso de resistências finais de acordo nais com a seguinte visão geral para um funcionamento sem falhas.

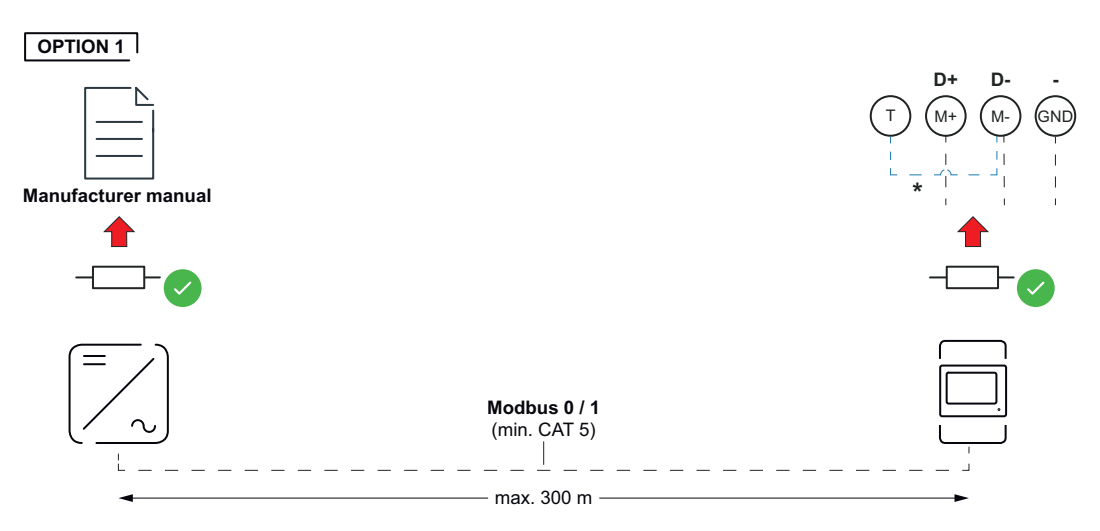

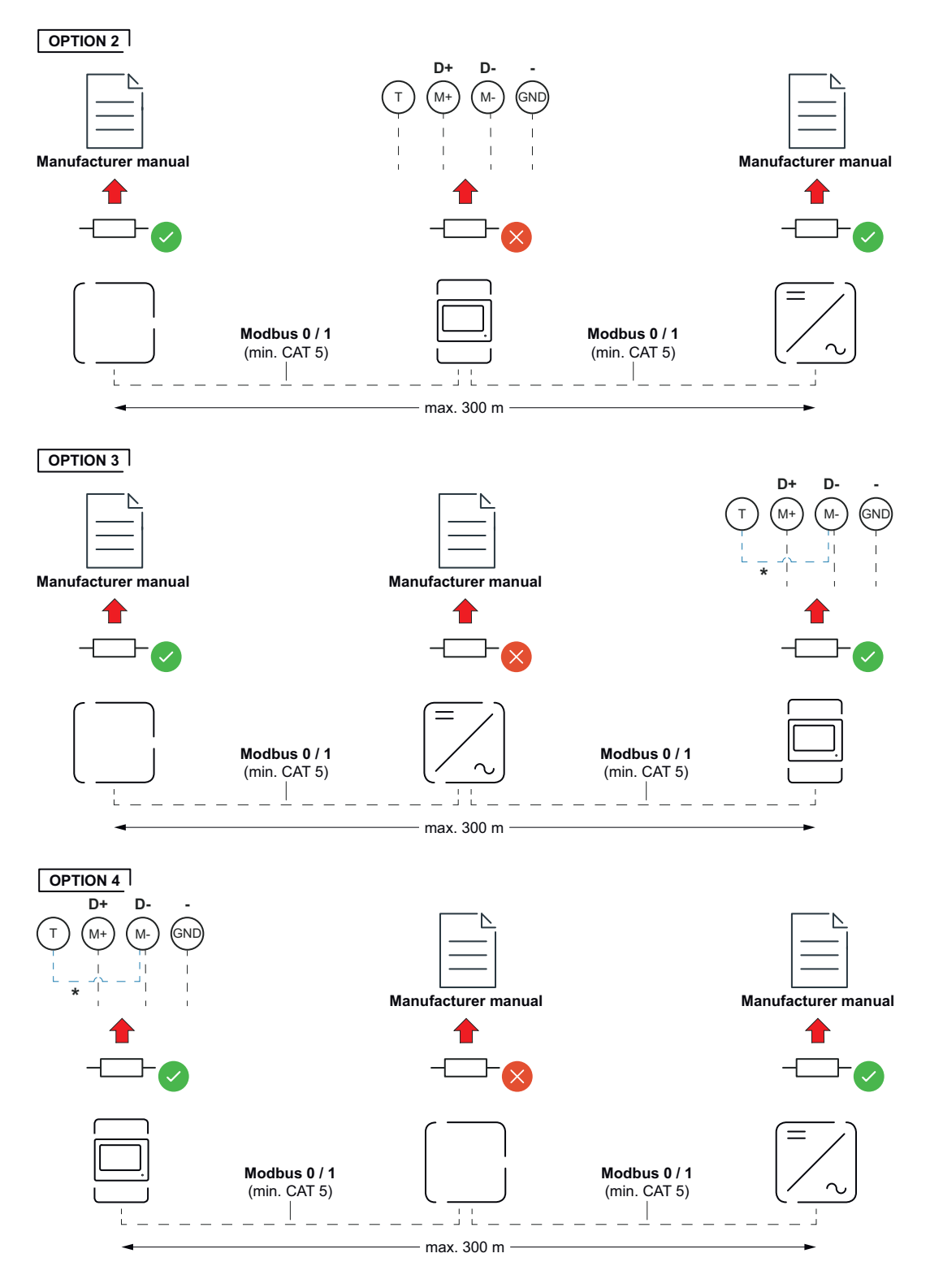

\* A resistência final está integrada no Fronius Smart Meter TS e é estabelecida com uma ponte de fio entre as conexões **M-** e **T** (T = terminação).

Montar revestimento de conexão

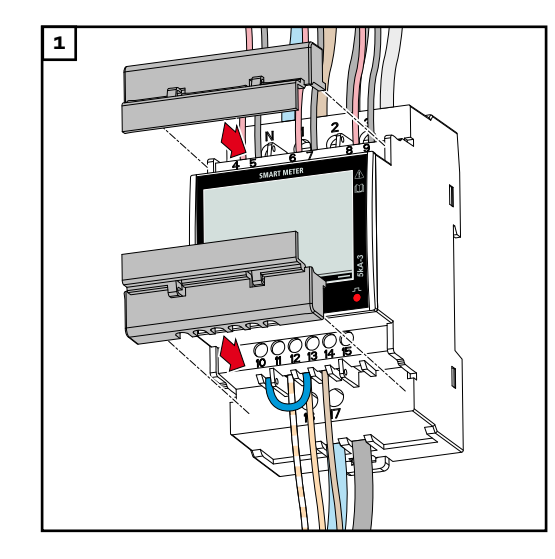

Inserir os revestimentos de conexão nas guias e apertá-los.

#### **IMPORTANTE!**

Tomar cuidado ao montar os revestimentos de conexão para que os cabos não sejam dobrados, esmagados ou danificados de qualquer outra forma.

#### Sistema com diversos medidores - explicação dos símbolos

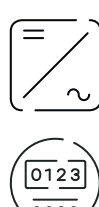

#### Rede de energia

alimenta os consumidores do sistema se não houver potência suficiente disponível dos módulos solares ou da bateria.

#### Inversor no sistema

por exemplo, Fronius Primo, Fronius Symo etc.

#### **Fronius Smart Meter**

mede os dados de medição relevantes para o cálculo das quantidades de corrente (especialmente os quilowatts-hora de obtenção da rede e de alimentação de rede). Com base nos dados relevantes para a cobrança, o fornecedor de eletricidade cobra pela energia obtida da rede e o receptor do excedente paga pela alimentação de rede.

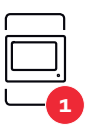

#### Medidor primário

registra a curva de carga do sistema e fornece os dados de medição para o perfil de energia no Fronius Solar.web. O medidor primário também controla a regulagem de alimentação dinâmica.

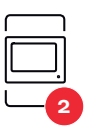

#### Medidor secundário

registra a curva de carga de geradores e consumidores individuais (por exemplo, máquina de lavar, lâmpadas, TV, bomba de calor, etc.) no ramo de consumo e fornece os dados de medição para o perfil de energia no Fronius Solar.web.

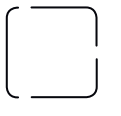

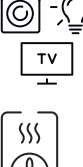

#### **Consumidores no sistema**

por exemplo, máquina de lavar, lâmpadas, televisão etc.

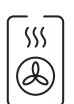

#### Consumidores adicionais no sistema

Modbus RTU, Dispositivo de terceiros por exemplo, Fronius Ohmpilot, bateria etc.

por exemplo, bomba de aquecimento

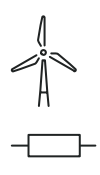

**Operadores da central elétrica adicionais no sistema** por exemplo, sistema de energia eólica

**Resistência de terminação** R 120 Ohm

#### Participantes Modbus - Fronius SnapINverter

É possível conectar no máximo 4 participantes Modbus no borne de conexão Modbus.

#### **IMPORTANTE!**

É possível conectar apenas um medidor primário, uma bateria e um Ohmpilot por inversor. Devido à alta transferência de dados da bateria, a bateria ocupa dois participantes.

#### Exemplo:

| Entrada | Bateria            | Fronius<br>Ohmpilot | Número<br>contadores<br>primários | Número<br>contadores se-<br>cundários |
|---------|--------------------|---------------------|-----------------------------------|---------------------------------------|
|         |                    |                     | 1                                 | о                                     |
| pus     |                    | $\bigotimes$        | 1                                 | 1                                     |
| Δοσ     | $\mathbf{\otimes}$ |                     | 1                                 | 2                                     |
|         | $\bigotimes$       | $\bigotimes$        | 1                                 | 3                                     |

Sistema com diversos medidores - Fronius SnapINverter Se vários Fronius Smart Meter TS forem instalados, é preciso configurar um endereço único para cada um (consulte Configurar o endereço no Fronius Smart Meter TS na página 37). O medidor primário sempre recebe o endereço 1. Todos os outros medidores são numerados na área de endereços de 2 a 14. É possível usar diferentes classes de potência Fronius Smart Meter juntas.

#### **IMPORTANTE!**

Usar no máx. 3 medidores secundários no sistema. Para evitar interferências, recomenda-se instalar as resistências finais conforme o capítulo Conectar a resistência final na página 26.

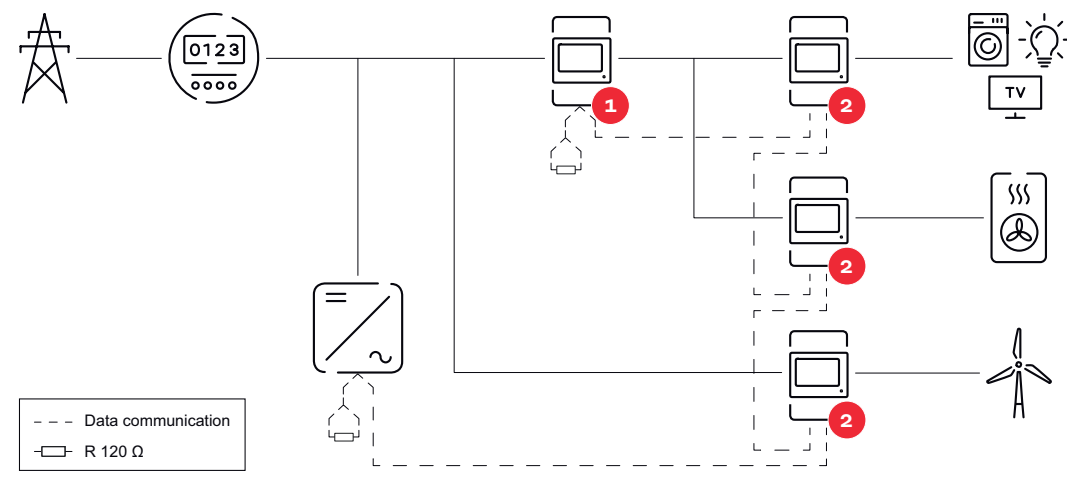

Posição do medidor primário no ramo de consumo. \*Resistência final R 120 Ohm

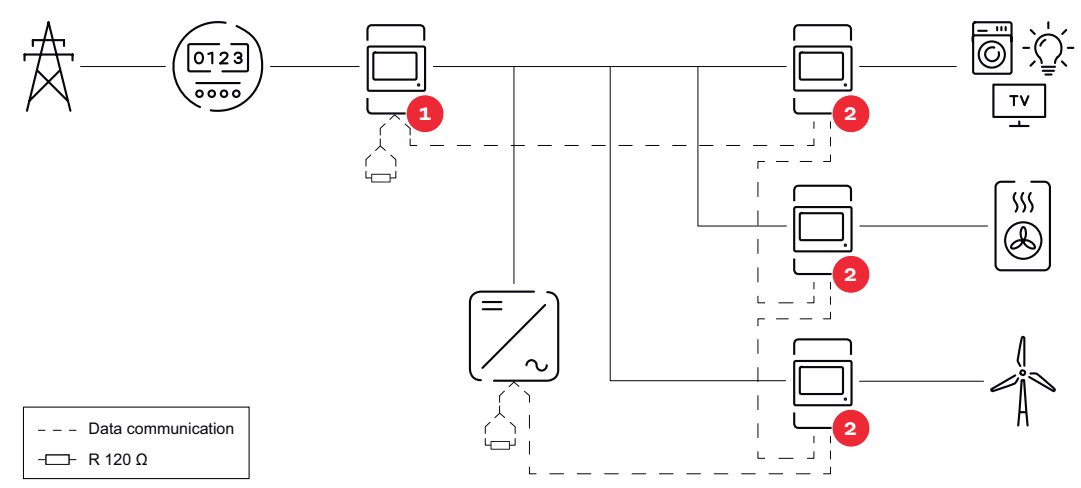

Posição do medidor primário no ponto de alimentação. \*Resistência final R 120 Ohm

#### Deve ser observado o seguinte em um sistema com diversos medidores:

- Atribuir cada endereço Modbus apenas uma vez.
- Realizar a colocação das resistências finais para cada canal individualmente.

#### Participantes Modbus - Fronius GEN24

As entradas MO e M1 podem ser escolhidas livremente. Podem ser conectados no máx. 4 participantes Modbus no borne de conexão Modbus usando as entradas MO e M1.

#### **IMPORTANTE!**

É possível conectar apenas um medidor primário, uma bateria e um Ohmpilot por inversor. Devido à alta transferência de dados da bateria, a bateria ocupa dois participantes.

#### Exemplo 1:

| Entrada       | Bateria      | Fronius<br>Ohmpilot | Número<br>contadores<br>primários | Número<br>contadores se-<br>cundários |
|---------------|--------------|---------------------|-----------------------------------|---------------------------------------|
| 0             | $\bigotimes$ | $\bigotimes$        | 0                                 | 4                                     |
| sndbo<br>(MO) |              | $\mathbf{\otimes}$  | 0                                 | 2                                     |
| Σ             |              |                     | 0                                 | 1                                     |

| Entrada   | Bateria      | Fronius<br>Ohmpilot | Número<br>contadores<br>primários | Número<br>contadores se-<br>cundários |
|-----------|--------------|---------------------|-----------------------------------|---------------------------------------|
| (TM) (TM) | $\bigotimes$ | $\bigotimes$        | 1                                 | 3                                     |

#### Exemplo 2:

| Entrada | Bateria      | Fronius<br>Ohmpilot | Número<br>contadores<br>primários | Número<br>contadores se-<br>cundários |
|---------|--------------|---------------------|-----------------------------------|---------------------------------------|
| (OM)    | $\bigotimes$ | $\bigotimes$        | 1                                 | 3                                     |
| с<br>С  | $\bigotimes$ | $\bigotimes$        | 0                                 | 4                                     |
| (TW)    |              | $\mathbf{x}$        | 0                                 | 2                                     |
| Σ       |              |                     | 0                                 | 1                                     |

#### Sistema com diversos medidores – inversor Fronius GEN24

Se vários Fronius Smart Meter TS forem instalados, é preciso configurar um endereço único para cada um (consulte Configurar o endereço no Fronius Smart Meter TS na página 37). O medidor primário sempre recebe o endereço 1. Todos os outros medidores são numerados na área de endereços de 2 a 14. É possível usar diferentes classes de potência Fronius Smart Meter juntas.

#### **IMPORTANTE!**

Máx. de sete medidores secundários no sistema. Para evitar interferências, recomenda-se instalar as resistências de terminação conforme o capítulo Conectar a resistência final na página 26.

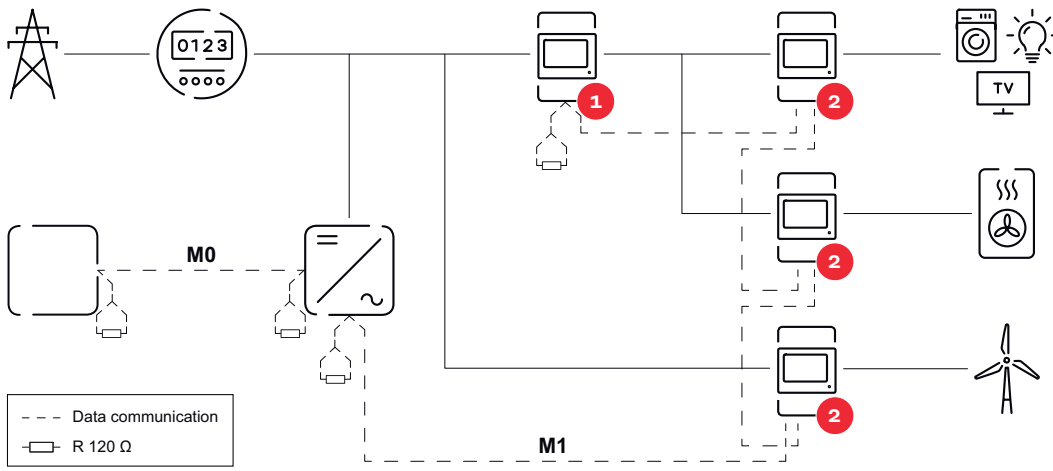

Posição do medidor primário no ramo de consumo. \*Resistência de terminação R 120 Ohm

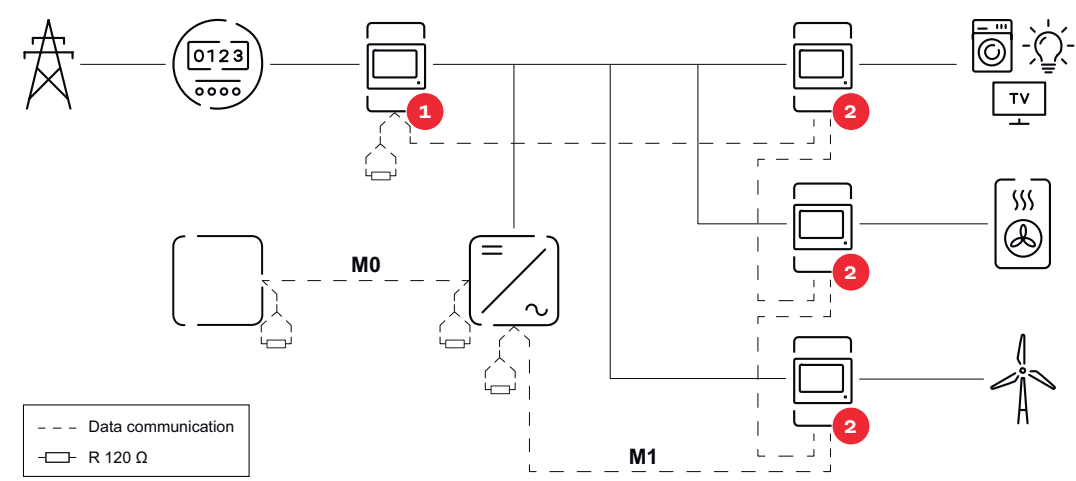

Posição do medidor primário no ponto de alimentação. \*Resistência de terminação R 120 Ohm

#### Deve ser observado o seguinte em um sistema com diversos medidores:

- Conectar o medidor primário e a bateria em canais diferentes (recomendável).
- Distribuir os outros participantes Modbus uniformemente.
- Atribuir cada endereço Modbus apenas uma vez.
- Realizar a colocação das resistências de terminação para cada canal individualmente.

| S | Figura                  | Pági-<br>na | Descrição                                                                                            |
|---|-------------------------|-------------|----------------------------------------------------------------------------------------------------|
|   | KW 6 12345678           | 00          | <ol> <li>Total de energia ativa recebida*</li> <li>Potência ativa total</li> </ol>                   |
|   | E.SI                    |             |                                                                                                    |
|   | κω  - <mark>2345</mark> | 01          | <ol> <li>Total de energia ativa fornecida**</li> <li>Potência ativa total</li> </ol>                 |
|   | kW 123                  |             |                                                                                                    |
|   | KW 6 12345678           | 02          | <ol> <li>Total de energia ativa recebida*</li> <li>Tensão média dos condutores no sistema</li> </ol> |
|   |                         |             |                                                                                                    |
|   | KW 6 12345678           | 03          | <ol> <li>Total de energia ativa recebida*</li> <li>Tensão média das fases no sistema</li> </ol>      |
|   |                         |             |                                                                                                    |

#### Menu - variáveis medidas

| Figura                                   | Pági-<br>na | Descrição                                                                                                    |
|------------------------------------------|-------------|----------------------------------------------------------------------------------------------------|
| кw 6 123456.78<br>Рг L 0.98              | 04          | <ol> <li>Total de energia ativa recebida*</li> <li>Fator de potência (L = indutivo, C = ca-<br/>pacitivo)</li> </ol>                                                                                                    |
| кw h 123456,78<br>Hz 500                 | 05          | <ol> <li>Total de energia ativa recebida*</li> <li>Frequência</li> </ol>                                                                                                    |
| k VArh 12345678                          | 06          | <ol> <li>Total de energia ativa recebida*</li> <li>Potência reativa total</li> </ol>                                                                                                    |
| k VArA - AAV X                           | 07          | <ol> <li>Total de energia reativa fornecida**</li> <li>Potência reativa total</li> </ol>                                                                                                    |
| к w h 123456.78<br>к va 12.3             | 08          | <ol> <li>1. Total de energia ativa recebida**</li> <li>2. Potência aparente total</li> </ol>                                                                                                    |
| kw h 123456,78<br>P 123<br>kw dfid 123   | 09          | <ol> <li>Total de energia ativa recebida*</li> <li>Potência média requerida (<b>P</b> = deman-<br/>da), calculada para o intervalo configura-<br/>do. O valor permanece inalterado no in-<br/>tervalo inteiro. No primeiro intervalo,<br/>após o início, ele é "O".</li> <li>Potência máxima requerida (<b>dMd</b> = pico<br/>da demanda) alcançada desde a última<br/>redefinição.</li> </ol> |
| к и 6 123456.78<br>Е 1<br>к и 123<br>123 | 10          | - Não utilizado                                                                                                    |

| Figura                                    | Pági-<br>na | Descrição                                                                             |
|-------------------------------------------|-------------|---------------------------------------------------------------------------------------|
| kw h 123456.78<br>E 2<br>kw 123           | 11          | - Não utilizado                                                                       |
|                                           | 12          | 1. Energia ativa recebida*                                                            |
| ESI IJ<br>ESI SJ<br>ESI EJ AV A           | 13          | 1. Potência aparente                                                                  |
|                                           | 14          | 1. Energia reativa recebida                                                           |
| L   L 0.98<br>L 2L 0.98<br>PF L 3C 0.98   | 15          | <ol> <li>Fator de potência (L = indutivo, C = ca-<br/>pacitivo)</li> </ol>            |
| 4651 nl J<br>1294<br>1294<br>1294<br>1294 | 16          | 1. Tensão da fase                                                                     |
| h (23<br>An (23                           | 18          | <ol> <li>Contador de horas de serviço</li> <li>Corrente do condutor neutro</li> </ol> |
| HIS IJ<br>HES SJ<br>HES EJ A              | 19          | 1. Corrente                                                                           |

| Figura | Pági-<br>na | Descrição           |
|--------|-------------|---------------------|
|        | 20          | 1. Potência efetiva |

- Valor exibido quando o modo easy connection está ativado (medição = A).
   Este valor indica a energia total sem considerar o sentido.
- \*\* Configuração de fábrica: o valor é exibido quando as energias recebida e fornecida são medidas separadamente (**medição** = b).

Menu de configuração - estrutura e parâmetros

| Página          | Códi-<br>go | Descrição                                                                                                 | Valores                                                                                                    |
|-----------------|-------------|----------------------------------------------------------------------------------------------------|----------------------------------------------------------------------------------------------------|
| PASS***         | P1          | Inserção da senha atual                                                                                   | 2633*                                                                                                    |
| nPASS           | P2          | Alteração da senha **                                                                                     | Quatro dígitos (0000-9999)                                                                                                    |
| SYStEM          | P3          | Tipo do sistema                                                                                           | 3Pn*: Sistema trifásico 4 fi-<br>os<br>3P: Sistema trifásico 3 fios<br>2P: Sistema bifásico 3 fios                                           |
| Ct rAtIo        | P4          | Relação do transformador<br>de corrente                                                                   | de 1* a 1000                                                                                                    |
| Ut rAtIo        | P5          | Relação do transformador<br>de tensão                                                                     | de 1* a 1000                                                                                                    |
| MEASurE         | P6          | Modo de medição **                                                                                        | A: easy connection, mede a<br>energia total sem conside-<br>rar a direção.<br>B*: mede separadamente a<br>energia fornecida e recebi-<br>da. |
| InStALL         | P7          | Controle de conexão                                                                                       | On: ativado<br>Off*: desativado                                                                                                    |
| P int           | P8          | Intervalo para o cálculo da<br>potência média (minutos)                                                   | 1* - 30                                                                                                    |
| MOdE            | P9          | Modo de exibição **                                                                                       | Full*: indicação completa<br>Easy: indicação reduzida. Os<br>valores não indicados são<br>transferidos mesmo assim<br>pela interface serial. |
| tArIFF          | P10         | Administração de tarifas **                                                                               | On: ativado<br>Off*: desativado                                                                                                    |
| HoME            | P11         | Página com variáveis medi-<br>das que são indicadas no<br>início e após 120 segundos<br>de inatividade ** | Para indicação completa<br>(Modo = Full (Completo)):<br>0* - 19                                                                              |
| Ad-<br>drESS*** | P14         | Endereço Modbus                                                                                           | 1* - 247                                                                                                    |

| Página   | Códi-<br>go | Descrição                                                                                                    | Valores                                                                                             |
|----------|-------------|----------------------------------------------------------------------------------------------------|----------------------------------------------------------------------------------------------------|
| bAUd     | P15         | Taxa de baud (kBit/s) **                                                                                                    | 9,6* / 19,2 / 38,4 / 57,6 /<br>115,2                                                                |
| PArITY   | P16         | Paridade **                                                                                                    | Even/No* (Par/Não)                                                                                  |
| STOP bit | P16-<br>2   | Apenas quando paridade =<br>No (Não). Stoppbit. **                                                                                                    | 1*/2                                                                                                |
| rESET    | P17         | Ativação da função de rede-<br>finição para tarifas de ener-<br>gia, potência máxima requi-<br>sitada, assim como valores<br>parciais de energia ativa e<br>reativa (esses últimos são<br>transferidos apenas pela in-<br>terface serial) ** | No* (Não): Função de redefi-<br>nição desativada.<br>Yes (Sim): Função de redefi-<br>nição ativada. |
| End      | P18         | Retorno para a página inicial<br>das variáveis medidas                                                                                                    | nenhum                                                                                              |

\* Configurações de fábrica

- \*\* As configurações podem ser protegidas por uma alteração de senha (a senha não pode ser redefinida).
- \*\*\* Configurações que precisam ser realizadas.

Configurar a relação de transmissão dos transformadores de corrente e de tensão É necessário apenas o ajuste da relação de transmissão dos transformadores de corrente e de tensão. Todos os outros parâmetros são pré-configurados de fábrica.

| Símbolo    | Nome                    | Evento       | Função                                    |
|------------|-------------------------|--------------|-------------------------------------------|
| <b></b>    | Up<br>(Para<br>cima)    | 1 x 🖑        | avançar uma página, aumentar o valor em 1 |
| • <u> </u> | Down<br>(Para<br>baixo) | 1 x 🖑        | voltar uma página, diminuir o valor em 1  |
|            | Enter<br>(Inse-<br>rir) | 2 segundos 🖱 | acessar as configurações, confirmar valor |

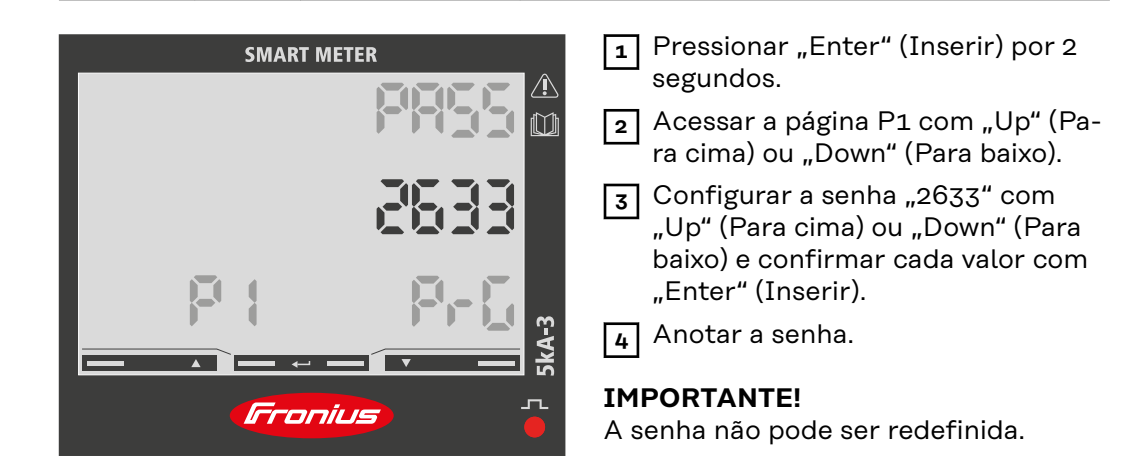

![](_page_36_Picture_0.jpeg)

Relação de transmissão dos transformadores de corrente<sup>1)</sup> (0001 - 1000<sup>2)</sup>). Relação de transmissão dos transformadores de tensão<sup>1), 3)</sup> (001,0 - 1000<sup>2)</sup>).

<sup>1)</sup>Importante! Quando a relação de transmissão é alterada, os medidores no Fronius Smart Meter TS voltam para 0.

<sup>2)</sup> Relação de transmissão no transformador de corrente x relação de transmissão dos transformadores de tensão = máx. 1000.

<sup>3)</sup> Conversão apenas com o uso de transformadores de tensão (medição de tensão direta VT = 1).

| Configurar o en-<br>dereço no Fro-<br>nius Smart Me-<br>ter TS | Símbolo | Nome                    | Evento       | Funcão                                    |
|----------------------------------------------------------------|---------|-------------------------|--------------|-------------------------------------------|
|                                                                |         | Up<br>(Para<br>cima)    | 1×⊕          | avançar uma página, aumentar o valor em 1 |
|                                                                | ·       | Down<br>(Para<br>baixo) | 1 x 🖑        | voltar uma página, diminuir o valor em 1  |
|                                                                |         | Enter<br>(Inse-<br>rir) | 2 segundos 🖑 | acessar as configurações, confirmar valor |

![](_page_36_Picture_6.jpeg)

- **1** Pressionar "Enter" (Inserir) por 2 segundos.
- 2 Acessar a página P1 com "Up" (Para cima) ou "Down" (Para baixo).

**3** Configurar a senha "2633" com "Up" (Para cima) ou "Down" (Para baixo) e confirmar cada valor com "Enter" (Inserir).

![](_page_37_Picture_0.jpeg)

#### Mensagens de erro

Se o sinal medido exceder os valores-limite permitidos do contador, uma mensagem ou símbolo correspondente será exibido no visor:

- EEE pisca: o valor do sinal medido está fora dos limites.
- EEE ligado: a medição depende de um valor que está fora dos limites.
- DO sentido de rotação da fonte de alimentação está incorreto
- ⊐⊄+1A direção atual de uma fase (aqui a fase 1) está incorreta

**Observação:** As medições de energia ativa e reativa são exibidas, mas não são alteradas. Comissionamento

## Fronius SnapINverter

| Informações ge-<br>rais                                               | <ul> <li>IMPORTANTE! Somente uma equipe técnica treinada pode realizar configurações no item de menu "Medidores"!</li> <li>É necessário inserir a senha de serviço para acessar o item de menu "Medidores".</li> <li>Podem ser usados Fronius Smart Meter TS trifásicos ou monofásicos. Em ambos os casos, a seleção é feita pelo item "Fronius Smart Meter". O Fronius Datamanager determina o tipo de contador automaticamente.</li> <li>Um medidor primário e mais medidores secundários podem ser selecionados. O medidor primário precisa ser configurado antes que um medidor secundário possa ser selecionado.</li> </ul>                                                                                                    |
|-----------------------------------------------------------------------|----------------------------------------------------------------------------------------------------|
| Estabelecer a<br>conexão com o<br>Fronius Datama-<br>nager 2.0        | <ul> <li>Ponto de acesso:</li> <li>Ativar o ponto de acesso WLAN do inversor: <ol> <li>Selecionar o menu Setup na exibição do inversor</li> <li>Navegar para o ponto de acesso WLAN.</li> <li>✓ A rede (SS) e a senha (PW) são exibidas.</li> </ol> </li> <li>3 Ativar o ponto de acesso WLAN com a tecla Enter <sup>4</sup>.</li> <li>Estabelecer uma conexão entre o ponto de acesso WLAN do inversor e o PC: <ol> <li>Estabelecer a conexão com o inversor nas configurações de rede (o inversor é exibido com o nome "Fronius_240.XXXXX").</li> </ol> </li> <li>Inserir a senha do display do inversor e confirmar.</li> <li>Na barra de endereço do navegador, inserir o endereço IP http:// 192.168.250.181 e confirmar.</li> <li>É exibida a página inicial do Fronius Datamanager 2.0.</li> </ul> LAN: <ul> <li>Connectar o Fronius Datamanager 2.0 e o computador com um cabo LAN.</li> <li>Comutar o interruptor IP do Fronius Datamanager 2.0 para a posição "A".</li> <li>Na barra de endereço do navegador, inserir o endereço IP http:// 169.254.0.180 e confirmar.</li> </ul> |
| Configurar o<br>Fronius Smart<br>Meter TS como<br>medidor<br>primário | <ol> <li>Acessar o site do Fronius Datamanager.         <ul> <li>Abrir o navegador.</li> <li>Na barra de endereço do navegador, inserir o endereço IP (endereço IP para WLAN: 192.168.250.181, endereço IP para LAN: 169.254.0.180) ou inserir e confirmar o nome de host e de domínio do Fronius Datamanager.</li> <li>O site do Fronius Datamanager é exibido.</li> </ul> </li> <li>Clicar no botão "Configurações".</li> <li>Efetuar login na área de login com o usuário "Serviço" e a senha de serviço.</li> <li>Acessar a área de menu "Medidores".</li> <li>Selecionar o medidor primário na lista do menu suspenso.</li> </ol>                                                                                                    |

|                                                                           | 6 Clicar no botão <b>"Configurações"</b> .                                                                                                    |  |  |  |  |  |
|---------------------------------------------------------------------------|----------------------------------------------------------------------------------------------------|--|--|--|--|--|
|                                                                           | Na janela pop-up, configurar a posição do medidor (ponto de alimentação ou de consumo). Para obter mais informações sobre a posição do Fronius Smart Meter TS, consulte Posicionamento na página 15.                                                                                                    |  |  |  |  |  |
|                                                                           | 8 Clicar no botão "Ok" quando for indicado o status OK. Quando for indicado o status Tempo excedido, repetir o processo.                                                                                                    |  |  |  |  |  |
|                                                                           | 9 Clicar no botão 🗸 para salvar as configurações.                                                                                                    |  |  |  |  |  |
|                                                                           | O Fronius Smart Meter TS está configurado como medidor primário.                                                                                                    |  |  |  |  |  |
|                                                                           | Na área de menu <b>"Visão geral atual"</b> são indicados a potência dos módulos sola-<br>res, o autoconsumo, a alimentação de rede e o carregamento da bateria (se dis-<br>ponível).                                                                                                    |  |  |  |  |  |
| Configurar o<br>Fronius Smart<br>Meter TS como<br>medidor se-<br>cundário | <ol> <li>Acessar o site do Fronius Datamanager.         <ul> <li>Abrir o navegador.</li> <li>Na barra de endereço do navegador, inserir o endereço IP (endereço IP para WLAN: 192.168.250.181, endereço IP para LAN: 169.254.0.180) ou inserir e confirmar o nome de host e de domínio do Fronius Datamanager.</li> <li>O site do Fronius Datamanager é exibido.</li> </ul> </li> <li>Clicar no botão "Configurações".</li> <li>Efetuar login na área de login com o usuário "Serviço" e a senha de serviço.</li> <li>Acessar a área de menu "Medidores".</li> <li>Selecionar o medidor secundário na lista do menu suspenso.</li> <li>Clicar no botão "Adicionar".</li> <li>Inserir o nome do medidor secundário no campo de entrada "Designação".</li> <li>No campo de entrada "Endereço Modbus", inserir o endereço atribuído anteriormente.</li> <li>Preencher a descrição do medidor.</li> </ol> |  |  |  |  |  |
|                                                                           | 10 Clicar no botao 🦯 para salvar as configurações.                                                                                                    |  |  |  |  |  |

O Fronius Smart Meter TS está configurado como medidor secundário.

### **Inversor Fronius GEN24**

Informações gerais IMPORTANTE! Somente uma equipe técnica treinada pode realizar configurações no item de menu "Configuração do equipamento"!

> É necessário inserir a senha do técnico para acessar o item de menu **"Configu**ração do equipamento".

Podem ser usados Fronius Smart Meter TS trifásicos ou monofásicos. Em ambos os casos, a seleção é feita pelo item de menu "Componentes". O tipo de medidor é determinado automaticamente.

Um medidor primário e mais medidores secundários podem ser selecionados. O medidor primário precisa ser configurado antes que um medidor secundário possa ser selecionado.

![](_page_42_Figure_5.jpeg)

#### Ethernet:

|                                                                                                    | v v v v v v v v v v v v v v v v v v v                                                                                                    |  |
|----------------------------------------------------------------------------------------------------|----------------------------------------------------------------------------------------------------|--|
|                                                                                                    | <b>1</b> Estabelecera conexão com o inversor (LAN1) com um cabo de rede (CAT5                                                                                                    |  |
|                                                                                                    | $2$ Abrir o ponto do acosso tocando $\mathbb{R}$ o sonsor 1 voz                                                                                                    |  |
|                                                                                                    | $\sqrt{1 ED}$ de comunicação luz azul piscando                                                                                                    |  |
|                                                                                                    | <ul> <li>Jigitar o endereço IP 169.254.0.180 na barra de endereço do navegador e confirmar. O assistente de instalação é aberto.</li> </ul>                                                                                                    |  |
| <ul> <li>4 Seguir o assistente de instalação nas seções individuais e conclu<br/>lação.</li> <li>5 Adicionar os componentes do sistema Fronius Solar.web e coloc<br/>fotovoltaico em funcionamento.</li> </ul> |                                                                                                    |  |
|                                                                                                    |                                                                                                    |  |
| Configurar o<br>Fronius Smart<br>Meter TS como<br>medidor<br>primário                                                                                                    | <ol> <li>Acessar o site do inversor.</li> <li>Abrir o navegador.</li> <li>Na barra de endereço do navegador, inserir o endereço IP (endereço IP para WLAN: 192.168.250.181, endereço IP para LAN: 169.254.0.180) ou inserir e confirmar o nome de host e de domínio do inversor.</li> <li>É exibido o site do inversor.</li> </ol> |  |
|                                                                                                    | <ol> <li>Clicar no botão "Configuração do equipamento".</li> </ol>                                                                                                    |  |
|                                                                                                    | <b>3</b> Efetuar login na área de login com o usuário <b>"Técnico"</b> e a senha do técnico.                                                                                                    |  |
|                                                                                                    | 4 Acessar a área de menu <b>"Componentes"</b> .                                                                                                    |  |
|                                                                                                    | 5 Clicar no botão <b>"Adicionar componentes"</b> .                                                                                                    |  |
|                                                                                                    | 6 Na lista do menu suspenso "Posição", configurar a posição do medidor (ponto<br>de alimentação ou de consumo). Para obter mais informações sobre a posição<br>do Fronius Smart Meter TS, consulte Posicionamento na página 15.                                                                                                    |  |
|                                                                                                    | 7 Clicar no botão <b>"Adicionar"</b> .                                                                                                    |  |
|                                                                                                    | 8 Ao clicar no botão "Salvar", as configurações são salvas.                                                                                                    |  |
|                                                                                                    | O Fronius Smart Meter TS está configurado como medidor primário.                                                                                                    |  |
| Configurar o<br>Fronius Smart<br>Meter TS como<br>medidor se-<br>cundário                                                                                                    | <ol> <li>Acessar o site do inversor.</li> <li>Abrir o navegador.</li> <li>Na barra de endereço do navegador, inserir o endereço IP (endereço IP para WLAN: 192.168.250.181, endereço IP para LAN: 169.254.0.180) ou inserir e confirmar o nome de host e de domínio do inversor.</li> <li>É exibido o site do inversor.</li> </ol> |  |
|                                                                                                    | 2 Cucar no potao "Configuração do equipamento".                                                                                                    |  |

| 3   | Efetuar login na área de login com o usuário <b>"Técnico"</b> e a senha do técnico.                                                 |
|-----|----------------------------------------------------------------------------------------------------|
| 4   | Acessar a área de menu <b>"Componentes"</b> .                                                                                       |
| 5   | Clicar no botão <b>"Adicionar componentes"</b> .                                                                                    |
| 6   | Na lista do menu suspenso <b>"Posição"</b> , selecionar o tipo do medidor (medidor de operador da central elétrica / consumidores). |
| 7   | No campo de entrada <b>"Endereço Modbus"</b> , inserir o endereço atribuído ante-<br>riormente.                                     |
| 8   | No campo de entrada <b>"Nome"</b> , inserir o nome do medidor.                                                                      |
| 9   | Na lista do menu suspenso "Categoria", selecionar a categoria (operador da central elétrica ou consumidor).                         |
| 10  | Clicar no botão <b>"Adicionar"</b> .                                                                                                |
| 11  | Ao clicar no botão <b>"Salvar"</b> , as configurações são salvas.                                                                   |
| O F | ronius Smart Meter TS está configurado como medidor secundário.                                                                     |
|     |                                                                                                    |

### **Dados técnicos**

-

## Dados técnicosVelocidade de transmissão do Modbus: 9600 baudBit de paridade: nenhum

#### Versão do software:

- Fronius Datamanager 2.0 (a partir da versão 3.16.1)
- Fronius Symo Hybrid (a partir da versão 1.16.1)

| Entrada de medição                                                                     |                                                                                        |  |
|----------------------------------------------------------------------------------------|----------------------------------------------------------------------------------------|--|
| Tensão nominal (3 fases)<br>Área de trabalho (classe 1)<br>Área de trabalho (classe 2) | 400 - 480 V<br>320 - 552 V<br>173 - 400 VLL ± (2 % RDG/precisão)                       |  |
| Tensão nominal (1 fase)<br>Área de trabalho (classe 1)<br>Área de trabalho (classe 2)  | 230 - 277 V<br>184 - 318,55 V<br>100 - 230 VLN ± (1 % RDG/precisão)                    |  |
| Transmissão do transformador de<br>tensão (kVT)                                        | 1 - 1000<br>por exemplo, VT 20000/400V kVT =<br>50<br>para conexão direta vale kVT = 1 |  |
| Autoconsumo - caminho de tensão<br>(tensão máx.)                                       | 10 VA                                                                                  |  |
| Frequência nominal<br>Tolerância                                                       | 50 - 60 Hz<br>45 - 65 Hz                                                               |  |
| Tensão nominal, l <sub>b</sub>                                                         | 1 A + 5 A                                                                              |  |
| Corrente máxima, I <sub>máx</sub>                                                      | 6 A                                                                                    |  |
| Corrente inicial                                                                       | 10 mA                                                                                  |  |
| Transmissão do transformador de corrente (kCT)                                         | 1 - 1000<br>por exemplo, TC 800/5A kCT = 160<br>para conexão direta vale kCT = 1       |  |
| Sobrecarga de curto prazo<br>(EN IEC 62053-21, EN IEC 62053-23)                        | 5 l <sub>máx</sub> / 0,5 s                                                             |  |
| Caminho de corrente de autoconsumo<br>(corrente máx.)                                  | 0,3 W por fase                                                                         |  |
| Valor máximo kVT x kCT                                                                 | 1000 (CT/5A)                                                                           |  |
| Fator de distorção de corrente                                                         | de acordo com EN IEC 62053-21                                                          |  |
| Fator de potência<br>Área de trabalho<br>(EN IEC 62053-21, EN IEC 62053-23)            | cosφ ativo 0,5 ind - 0,8 cap,<br>sinφ reativo 0,5 ind - 0,5 cap                        |  |

| Energia                                        |                                                        |  |
|------------------------------------------------|--------------------------------------------------------|--|
| Indicação máxima                               | de acordo com as tabelas                               |  |
| Resolução                                      | de acordo com as tabelas                               |  |
| Indicador LED                                  | 1 imp / 0,1 Wh                                         |  |
| Precisão de energia ativa<br>(EN IEC 62053-21) | Classe 1<br>Classe 2: 100 - 230 VLN (173 - 400<br>VLL) |  |

| Energia                                                               |          |
|-----------------------------------------------------------------------|----------|
| Precisão de energia reativa<br>(EN IEC 62053-23)                      | Classe 2 |
| Tempo de resposta após ativação<br>(EN IEC 62053-21, EN IEC 62053-23) | < 5 s    |

| kCT x kVT   | Indicação máxima |              | Resolução         |
|-------------|------------------|--------------|-------------------|
| 1 - 9,9     | 999999,99        | kW/h / kvarh | 10 Wh / varh      |
| 10 - 99,9   | 9999999,9        | kW/h / kvarh | 100 Wh /<br>varh  |
| 100 - 999,9 | 99999999         | kW/h / kvarh | 1 kW/h /<br>varh  |
| ≥ 1000      | 999999,99        | MWh / kvarh  | 10 kW/h /<br>varh |

| Valor médio de potência |                                                       |
|-------------------------|-------------------------------------------------------|
| Variável medida         | Potência efetiva                                      |
| Cálculo                 | Valor médio durante período de tem-<br>po configurado |
| Tempo de integração     | 5 / 8 / 10 / 15 / 20 / 30 / 60 minutos                |

#### Saída

| <b>Comunicação RS485</b><br>separação galvanizada da tensão auxiliar e de entrada |  |  |
|-----------------------------------------------------------------------------------|--|--|
| RS485 - 3 condutores                                                              |  |  |
| serial, assíncrona                                                                |  |  |
| Modbus RTU                                                                        |  |  |
| 1 - 255                                                                           |  |  |
| 8                                                                                 |  |  |
| 1                                                                                 |  |  |
| nenhum - par - ímpar                                                              |  |  |
| 9600, 19200, 38400 bit/s                                                          |  |  |
| ≤ 200 ms                                                                          |  |  |
|                                                                                   |  |  |

| Isolamento (EN IEC 62052-11, EN IEC 62053-21)      |                                                                                                    |  |
|----------------------------------------------------|----------------------------------------------------------------------------------------------------|--|
| Categoria de instalação                            | III                                                                                                    |  |
| Grau de poluição                                   | 2                                                                                                    |  |
| Tensão de isolamento                               | 4 kV RMS                                                                                               |  |
| Resistência da tensão de pico<br>Circuito de teste | 4 kV 1,2/60 μs<br>entrada de tensão, entrada de corren-<br>te, saída de impulso, comunicação           |  |
| Tensão de teste<br>Circuito de teste               | 2,75 kV RMS. 50 Hz/1 min<br>entrada de tensão, entrada de corren-<br>te, saída de impulso, comunicação |  |

#### Isolamento (EN IEC 62052-11, EN IEC 62053-21)

| Tensão de teste   | 4 kV RMS. 50 Hz/1 min             |
|-------------------|-----------------------------------|
| Circuito de teste | todos os circuitos e aterramentos |

#### Compatibilidade eletromagnética

Teste de acordo com EN IEC 62052-11

| Condições de operação                                                                |                |
|--------------------------------------------------------------------------------------|----------------|
| Temperatura de referência                                                            | 25 °C (± 5 °C) |
| Área de trabalho                                                                     | -25 a +65 °C   |
| Temperatura limite para armazena-<br>mento e transporte                              | -30 a +80 °C   |
| Perda de potência máxima (para di-<br>mensionamento térmico do quadro de<br>comando) | ≤ 2,8 W        |

| Carcaça                                               |                                                           |
|-------------------------------------------------------|-----------------------------------------------------------|
| Carcaça                                               | 3 TE de acordo com DIN 43880                              |
| Cobertura de terminais/carcaça que<br>pode ser vedada |                                                           |
| Conexão                                               | Conexão de parafuso                                       |
| Fixação                                               | pode ser encaixado no trilho de su-<br>porte DIN de 35 mm |
| Material da carcaça                                   | Noryl, autoextinguível                                    |
| Grau de proteção (EN 60529)                           | Carcaça IP54, conexões IP20                               |
| Peso                                                  | 240 gramas                                                |

| LED de comunicação de sinais |                                                                                                    |
|------------------------------|----------------------------------------------------------------------------------------------------|
| vermelho, piscando           | proporcional ao produto das relações<br>de conversão TA e TV                                                                                                    |
| Peso (pulsos/kW/h)           | 1 quando TA x TV > 700,1                                                                                                    |
| Peso (pulsos/kW/h)           | 10 quando TA x TV está entre 70,1 e<br>700                                                                                                    |
| Peso (pulsos/kW/h)           | 100 quando TA x TV está entre 7.1 e                                                                                                    |
| Peso (pulsos/kW/h)           | 70                                                                                                    |
|                              | 1000 quando TA x TV < 7,1                                                                                                    |
| laranja, permanece acesa     | eficiência total negativa                                                                                                    |
|                              | Essa verificação será realizada apenas<br>quando em Menu de configuração -<br>estrutura e parâmetros o modo de<br>medição "B" estiver ativo. Neste caso,<br>o dispositivo mede a energia consumi-<br>da e a energia fornecida. |

| Bornes de conexão   |                         |
|---------------------|-------------------------|
| Entrada de medição  |                         |
| Inserção            | mín. 1 mm² / máx. 4 mm² |
| Torque recomendável | máx. 0,6 Nm             |

| Saída de dados e fornecimento de energia |                              |
|------------------------------------------|------------------------------|
| Inserção                                 | mín. 0,05 mm² / máx. 2,5 mm² |
| Torque recomendável                      | máx. 0,4 Nm                  |

Garantia de fábrica Fronius As condições de garantia detalhadas e específicas do país podem ser acessadas em <u>www.fronius.com/solar/garantie</u>.

Para obter o período de garantia total para o seu produto Fronius recém-instalado, registre-se em <u>www.solarweb.com</u>.

![](_page_51_Picture_0.jpeg)

#### Fronius International GmbH

Froniusstraße 1 4643 Pettenbach Austria contact@fronius.com www.fronius.com

At <u>www.fronius.com/contact</u> you will find the contact details of all Fronius subsidiaries and Sales & Service Partners.